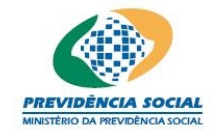

Projeto SICADI/DI - Manual do Usuário

# Projeto SICADI/Demonstrativo de Investimento (DI) Manual do Usuário Versão 1.7

manual\_usuario\_DI.doc

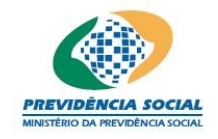

Projeto SICADI/DI - Manual do Usuário

# Histórico de Revisões

| Data     | Versão | Descrição                                                                                                    | Autor                      |
|----------|--------|----------------------------------------------------------------------------------------------------|----------------------------|
| 25/08/10 | 1.6    | As versões 1.0 a 1.5 estão no template antigo.<br>Conversão do manual para o template atual e,<br>alterações no conteúdo do manual, conforme<br>solicitação do cliente durante a homologação<br>da PD 33. | CRISTINA HOLANDA<br>(UDCE) |
| 12/08/11 | 1.7    | Alterações relativas ao Sicadi V5                                                                                                    | Luiz Soares (UDCE)         |
|          |        |                                                                                                    |                            |
|          |        |                                                                                                    |                            |
|          |        |                                                                                                    |                            |
|          |        |                                                                                                    |                            |
|          |        |                                                                                                    |                            |
|          |        |                                                                                                    |                            |
|          |        |                                                                                                    |                            |
|          |        |                                                                                                    |                            |
|          |        |                                                                                                    |                            |

# Índice

| 1 Introdução                                                                                                    | 6              |
|----------------------------------------------------------------------------------------------------|----------------|
| 2 Menu Principal                                                                                                    | 6              |
| 3 Selecionar Planos de Benefícios e da Data de Referência                                                                                            | 6              |
| 4 Tela principal de Demonstrativo de Investimento                                                                                                    | 7              |
| <ul><li>4.1 Quando o ano de referência for anterior a 2010</li><li>4.2 Quando o ano de referência for a partir de 2010</li></ul>                     | 7<br>8         |
| 5 Depósitos                                                                                                    | 8              |
| <ul><li>5.1 Incluir Depósito.</li><li>5.2 Alterar Depósito.</li><li>5.3 Excluir Depósito.</li></ul>                                                  | 9<br>10<br>11  |
| 6 Operações Compromissadas                                                                                                    | 11             |
| <ul> <li>6.1 Incluir Operações Compromissadas</li> <li>6.2 Alterar Operações Compromissadas</li> <li>6.3 Excluir Operações Compromissadas</li> </ul> | 12<br>15<br>16 |
| 7 Títulos Públicos                                                                                                    | 16             |

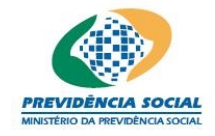

Projeto SICADI/DI - Manual do Usuário

| <ul> <li>7.1 Incluir Títulos Públicos</li></ul>                                                                                                    | 17<br>19<br>21<br>22       |
|----------------------------------------------------------------------------------------------------|----------------------------|
| 8 Títulos Privados                                                                                                    | 22                         |
| <ul> <li>8.1 Incluir Títulos Privados</li></ul>                                                                                                    | 23<br>25<br>27<br>28<br>29 |
| 9 Ações                                                                                                    | 29                         |
| <ul> <li>9.1 Incluir Ações</li> <li>9.2 Bloquear Ativos</li> <li>9.3 Alterar Ações</li> <li>9.4 Excluir Ações</li> </ul>                                         | 30<br>32<br>35<br>36       |
| 10 Opções                                                                                                    | 36                         |
| <ul><li>10.1 Incluir Opções</li><li>10.2 Alterar Opções</li><li>10.3 Excluir Opções</li></ul>                                                                    | 37<br>40<br>41             |
| 11 Termos                                                                                                    | 41                         |
| <ul><li>11.1 Incluir Termos</li><li>11.2 Alterar Termos</li><li>11.3 Excluir Termos</li></ul>                                                                    | 42<br>45<br>46             |
| 12 Futuros                                                                                                    | 46                         |
| <ul><li>12.1 Incluir Futuros</li><li>12.2 Alterar Futuros</li><li>12.3 Excluir Futuros</li></ul>                                                                 | 47<br>50<br>51             |
| 13 Swaps                                                                                                    | 51                         |
| 13.1 Incluir Swap<br>13.2 Alterar Swap<br>13.3 Excluir Swap                                                                                                    | 52<br>55<br>56             |
| 14 Cotas de Fundo                                                                                                    | 56                         |
| <ul> <li>14.1 Incluir Cotas de Fundo</li> <li>14.2 Alterar Cotas de Fundo</li> <li>14.3 Excluir Cotas de Fundo</li> </ul>                                        | 57<br>58<br>59             |
| 15 Valores a Pagar e a Receber                                                                                                    | 60                         |
| <ul> <li>15.1 Incluir Valores a Pagar e a Receber</li> <li>15.2 Alterar Valores a Pagar e a Receber</li> <li>15.3 Excluir Valores a Pagar e a Receber</li> </ul> | 60<br>61<br>62             |
| 16 Empréstimos e Financiamentos                                                                                                    | 62                         |

manual\_usuario\_DI.doc

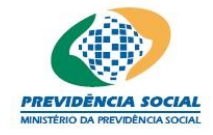

# Projeto SICADI/DI - Manual do Usuário

| 16.1 Incluir Empréstimo e Financiamento                        | 63 |
|----------------------------------------------------------------|----|
| 16.2 Alterar Empréstimo e Financiamento                        | 63 |
| 16.3 Excluir Empréstimo e Financiamento                        | 64 |
| 17 Observações                                                 | 64 |
| 17.1 Quando o ano de referência for anterior a Janeiro/2010    | 65 |
| 17.2 Quando o ano de referência for a partir de Janeiro/2010   | 65 |
| 18 Carteira Imobiliária                                        | 66 |
| 18.1 Incluir Carteira Imobiliária                              |    |
| 18.2 Alterar Carteira Imobiliária                              | 68 |
| 18.3 Excluir Carteira Imobiliária                              |    |
| 19 Participações/SPE                                           | 69 |
| 19.1 Incluir Participação do Plano em SPE                      | 70 |
| 19.2 Alterar Participação do Plano em SPE                      | 71 |
| 19.3 Excluir Participação do Plano em SPE                      | 72 |
| 20 Exigível Contingencial                                      | 72 |
| 20.1 Incluir Exigível Contingencial                            |    |
| 20.2 Excluir Exigível Contingencial                            | 73 |
| 21 Relatório                                                   | 74 |
| 21.1 Quando o ano de referência for anterior a 2010            |    |
| 21.2 Quando o ano de referência for a partir de 2010           |    |
| 22 Envio de Arquivo padrão definido pela ANBIMA no formato XML | 77 |
| 22.1 Enviar arguivos                                           | 77 |
| 22.2 Excluir Arquivos.                                         |    |
| 22.3 Consultar Arquivos                                        | 80 |
| 22.4 Carteira do Fundo                                         |    |
|                                                                | 01 |
| 23 Emitir Protocolo do Demonstrativo de Investimentos          | 84 |
| 24 Configurar periodicidade de envio                           | 87 |
|                                                                |    |
| 25 Consultar LOG de periodicidade de envio                     |    |

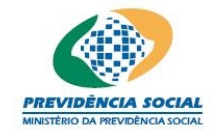

Projeto SICADI/DI - Manual do Usuário

manual\_usuario\_DI.doc

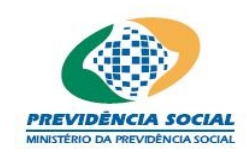

#### MANUAL DE PREENCHIMENTO DO DEMONSTRATIVO DE INVESTIMENTOS

#### 1 Introdução

Este preenchimento <u>é exclusivo para carteira própria dos planos</u> <u>administrados pela entidade</u>, sendo o envio de dados de fundos de investimento feito somente por arquivo padrão definido pela Associação Brasileira das Entidades dos Mercados Financeiros e de Capitais – ANBIMA no formado XML (conforme Instrução PREVIC nº 2, de 18 de maio de 2010).

#### 2 Menu Principal

Na tela "Menu Principal" o usuário deve, na linha do Demonstrativo de Investimentos, clicar em "Selecionar".

|        | Menu Principal                 |            |                     |                      |
|--------|--------------------------------|------------|---------------------|----------------------|
| Entida | de: 123 5-T                    |            |                     |                      |
| Escolh | a uma Opção:                   |            |                     |                      |
| Opção  | Função                         | Selecionar | Emitir<br>Protocolo | Gerenciar<br>Arquivo |
| 1      | Cadastros                      | <b>2</b>   |                     |                      |
| 2      | Demonstrativo de Investimentos | <b>F</b>   | *                   | <b>P</b>             |
| з      | Divergência Não Planejada      | <b>F</b>   | *                   |                      |
| 4      | Política de Investimento       | <b>i</b>   | *                   |                      |

## 3 Selecionar Planos de Benefícios e da Data de Referência

Na tela de seleção dos planos o usuário deve selecionar a "Data de Referência" e na linha do Plano clicar em "Selecionar".

Obs.: Para selecionar o "Plano de Gestão Administrativa" o ano de referência deve ser superior a 2009.

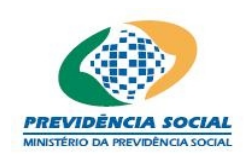

|                    | Selecionar Plano                           |          |            |  |  |
|--------------------|--------------------------------------------|----------|------------|--|--|
|                    | *Data de Referência:                       | •        |            |  |  |
| Código             | Nome do Plano                              |          | Selecionar |  |  |
| 99.700.000-00      | PLANO DE GESTÃO ADMINISTRATIVA             |          | 2          |  |  |
|                    | Planos de Benefícios                       |          |            |  |  |
| CNPB               | Nome do Plano                              | Situação | Selecionar |  |  |
|                    |                                            | OVITA    | <b>6</b>   |  |  |
|                    |                                            | OVITA    | i 🖻        |  |  |
|                    |                                            | ATIVO    | <b>F</b>   |  |  |
| 3 registros encont | 3 registros encontrados, mostrando 1 a 3 1 |          |            |  |  |

## 4 Tela principal de Demonstrativo de Investimento

#### 4.1 Quando o ano de referência for anterior a 2010

Nesta seção, o usuário deve selecionar, no menu da tela, qual tópico de investimentos deseja acessar.

Esta tela apresenta 4 (quatro) ícones na parte superior direita da tela identificados a seguir:

| <u>Manual</u>       | Permite ao usuário visualizar o manual do Módulo.          |  |  |  |  |  |
|---------------------|------------------------------------------------------------|--|--|--|--|--|
| <u>Sair</u>         | Permite ao usuário sair do sistema.                        |  |  |  |  |  |
| Menu                | Permite ao usuário retornar ao menu principal.             |  |  |  |  |  |
| <u>Trocar Plano</u> | Permite ao usuário trocar de plano de benefício ou data de |  |  |  |  |  |
|                     | referencia do demonstrativo.                               |  |  |  |  |  |

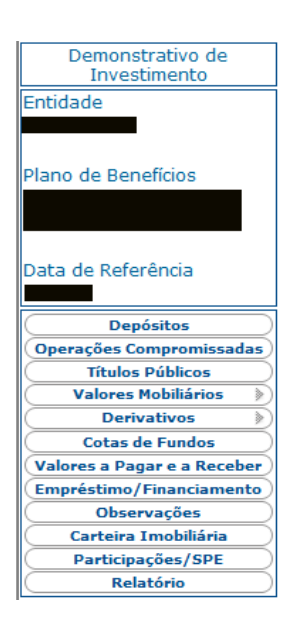

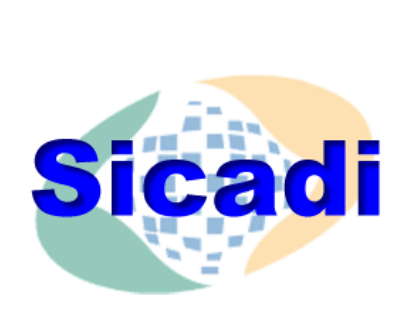

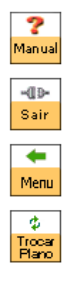

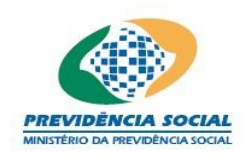

#### 4.2 Quando o ano de referência for a partir de 2010

Nesta seção, o usuário deve selecionar, no menu da tela, qual tópico de investimentos deseja acessar.

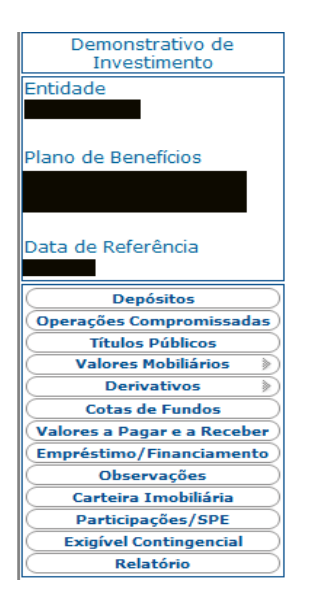

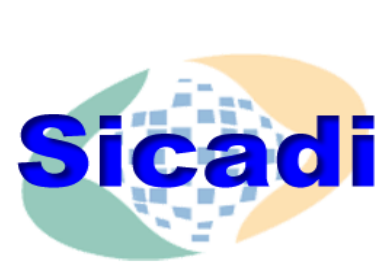

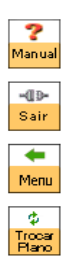

## 5 Depósitos

O sistema apresenta campos para preenchimento das informações referentes a depósitos e também exibe aquelas que já foram cadastradas.

O preenchimento destas informações pode ser feito diretamente na tela ou por meio do arquivo padrão definido pela ANBIMA no formado XML (conforme Instrução PREVIC nº 2, de 18 de maio de 2010).

A tela inicial de Depósitos permite:

- a) Inclusão das informações;
- b) Alteração das informações;
- c) Exclusão das informações.

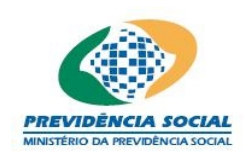

# Projeto SICADI/DI – Manual do Usuário

| "Tipo:                           | Selecione M                                             |
|----------------------------------|---------------------------------------------------------|
| Instituição Depositária:         | <b>"</b>                                                |
| *Valor:                          |                                                         |
| Grau de Risco:                   | Selecione 💌                                             |
|                                  | Gravar Cancelar                                         |
| Instituição Depositária          | Tipo de Depósito 🛛 Valor Financeiro (R\$) Alterar Exclu |
|                                  |                                                         |
|                                  |                                                         |
| 2 registros encontrados, mostrar | ndo 1 a 2                                               |

## 5.1 Incluir Depósito

Procedimentos:

- a) Selecionar o tipo;
- b) Selecionar a instituição depositária com um clique na "lupa" 🏸;
- c) Este comando abre uma nova tela "Consulta Emissor";

| Consulta Emissor         |           |               |            |  |  |
|--------------------------|-----------|---------------|------------|--|--|
| Código:                  |           |               |            |  |  |
| Nome:                    |           |               |            |  |  |
| CNPJ:                    |           |               |            |  |  |
|                          | Consultar | Limpar Fechar |            |  |  |
|                          |           |               |            |  |  |
| Código do Emissor        | CNPJ      | Emissor       | Selecionar |  |  |
|                          |           |               | <b>2</b>   |  |  |
| 1 registro encontrado. 1 |           |               |            |  |  |

d) Nesta tela o usuário realiza consultas por meio do código, por meio do nome ou por meio do CNPJ da instituição;

e) Ao clicar no botão "Limpar" todas as informações constantes na tela "Consulta Emissor" serão apagadas;

f) Ao clicar no botão "Fechar" o sistema retorna à tela anterior;

g) Ao localizar a instituição e clicar no botão "Selecionar" o sistema retorna à tela "Depósitos", onde aparece o nome da instituição depositária selecionada pelo usuário;

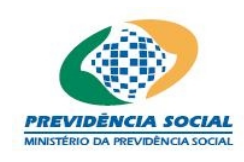

# Projeto SICADI/DI – Manual do Usuário

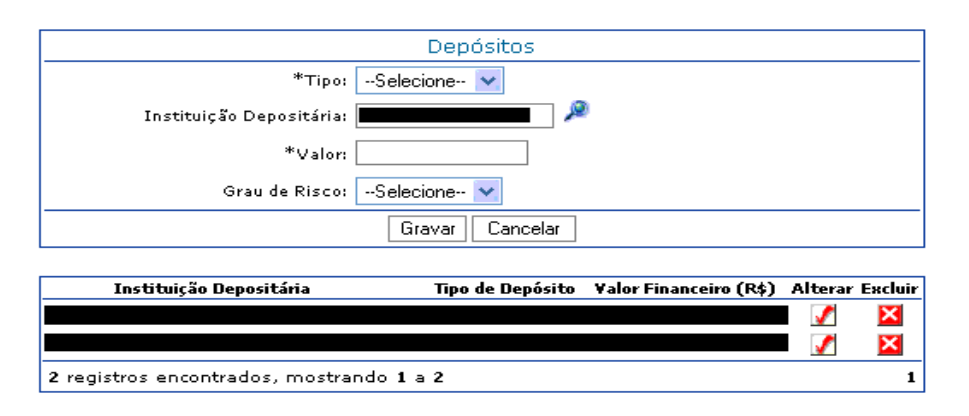

h) Após selecionar a instituição depositária o usuário deve informar o valor do depósito;

 i) No caso dos depósitos do tipo "Numerário" não é necessário preencher o campo "Instituição Depositária";

j) No caso dos depósitos do tipo "Poupanca" quando o ano de referencia for anterior a 2010 é necessário preencher o campo "Grau de Risco";

k) Para finalizar a operação, o usuário deve clicar no botão "Gravar";

 I) Caso as informações obrigatórias estejam com preenchimento incompleto o sistema emite a seguinte mensagem "Os campos obrigatórios não foram preenchidos.";

m) Caso as informações estejam sem nenhuma pendência o sistema emite a seguinte mensagem "Operação efetuada com sucesso." gravando as informações da tela.

n) Obs: Todos os depósitos informados pela entidade estão listados na parte inferior da tela de "Depósitos".

# 5.2 Alterar Depósito

Procedimentos:

o) Clicar no botão "Alterar" referente ao depósito que deseja modificar;

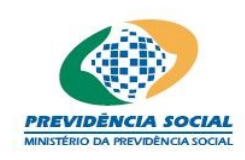

|                                  | Depósitos                                 |         |        |
|----------------------------------|-------------------------------------------|---------|--------|
| *Tipo:                           | Poupança 💌                                |         |        |
| Instituição Depositária:         |                                           |         |        |
| *Valor:                          | 10.000,00                                 |         |        |
| Grau de Risco:                   | Baixo                                     |         |        |
|                                  | Gravar Cancelar                           |         |        |
| Instituição Depositária          | Tipo de Depósito 🛛 ¥alor Financeiro (R\$) | Alterar | Exclui |
|                                  | 50 - 130                                  | 1       | ×      |
|                                  |                                           | 1       | ×      |
| 2 registros encontrados, mostrai | ndo 1 a 2                                 |         | 1      |

p) As informações existentes são exibidas na tela e o usuário seleciona os campos que deseja modificar;

q) Após as alterações, o usuário deve clicar no botão "Gravar" para confirmar as alterações ou no botão "Cancelar" para desistir;

r) Caso as informações obrigatórias estejam com preenchimento incompleto o sistema emite a seguinte mensagem "Os campos obrigatórios não foram preenchidos.";

s) Caso as informações estejam sem nenhuma pendência o sistema emite a seguinte mensagem "Operação efetuada com sucesso." gravando as informações da tela.

# 5.3 Excluir Depósito

Procedimentos:

a) Localizar a linha do depósito a ser excluído e clicar no botão "Excluir";

b) O sistema emite a seguinte mensagem "Deseja realmente excluir?";

c) Ao ser confirmada a exclusão, o sistema emite a seguinte mensagem "Operação efetuada com sucesso."

## 6 Operações Compromissadas

O sistema apresenta campos para preenchimento das informações referentes a operações compromissadas e também exibe aquelas que já foram cadastradas.

O preenchimento destas informações pode ser feito diretamente na tela ou por meio do arquivo padrão definido pela ANBIMA no formado XML (conforme Instrução Previc nº 2, de 18 de maio de 2010).

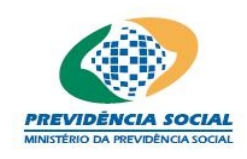

A tela inicial de "Operações Compromissadas" permite:

- a) Inclusão das informações;
- b) Alteração das informações (após inclusão do ativo);
- c) Exclusão das informações (após inclusão do ativo).

| Operações Compromissadas      |                                 |                                          |               |          |                                            |                          |            |
|-------------------------------|---------------------------------|------------------------------------------|---------------|----------|--------------------------------------------|--------------------------|------------|
| *ISIN:                        |                                 | <u> </u>                                 |               |          |                                            |                          |            |
| Ativo:                        | Nome:<br>Emissor:<br>Data de Vé | Nome:<br>Emissor:<br>Data de Vencimento: |               |          |                                            |                          |            |
| Grau de Risco:                | Selecion                        | e 💌                                      |               |          |                                            |                          |            |
| *Quantidade:                  |                                 |                                          | *PU da Po     | osição:  |                                            |                          |            |
| *Data da Operação:            |                                 | dd/mm/aaaa                               | *PU da Ope    | eração:  |                                            |                          |            |
| Data de Retorno:              |                                 | dd/mm/aaaa                               | PU de R       | etorno:  |                                            |                          |            |
| Indexador:                    | Selecion                        | e 🔻                                      | Inde          | exador:  |                                            | 96                       |            |
| Taxa da Operação:             |                                 | %                                        |               | *Tipo: ( | O <sub>Compr</sub><br>O <mark>Venda</mark> | a com Rever<br>com Recom | nda<br>pra |
| Gravar                        |                                 |                                          |               |          |                                            |                          |            |
|                               |                                 |                                          |               |          |                                            |                          |            |
| ISIN Data de Op               | eração                          | ¥alor Finance                            | eiro (R\$)    | Quan     | tidade                                     | Alterar                  | Excluir    |
|                               |                                 | Nenhum regis                             | stro encontra | do.      |                                            |                          |            |
| Nenhum registro encontrado. 1 |                                 |                                          |               |          |                                            |                          |            |

Obs: Quando o ano de referência for anterior a 2010 o campo "Grau de Risco" será obrigatório.

#### 6.1 Incluir Operações Compromissadas

Procedimentos:

- a) Informar o código ISIN ou realizar a pesquisa, clicando na "lupa" 🏸;
- b) Este comando abre a tela "Consulta Ativos";

|                     | Consulta Ativos         |   |
|---------------------|-------------------------|---|
| ISIN:               |                         |   |
| Data de Vencimento: | dd/mm/aaaa              |   |
| Emissor:            | <b>/</b>                | 2 |
|                     | Consultar Limpar Fechar |   |

c) Nesta tela, o usuário realiza consultas por meio do código ISIN, por meio da data de vencimento ou por meio do nome do emissor do título.

d) Para pesquisar o emissor, o usuário pode digitar o nome e clicar no botão

"Consultar" ou clicar na "lupa" 🔎 para realizar um consulta por emissor;

• Este comando abre a tela "Consulta Emissor";

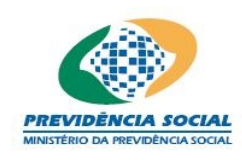

# Projeto SICADI/DI – Manual do Usuário

|                               | Consi     | Consulta Emissor |            |  |  |  |
|-------------------------------|-----------|------------------|------------|--|--|--|
| Código:                       |           |                  |            |  |  |  |
| Nome:                         |           |                  |            |  |  |  |
| CNPJ:                         |           |                  |            |  |  |  |
|                               | Consultar | Limpar Fechar    |            |  |  |  |
|                               |           |                  |            |  |  |  |
| Código do Emissor             | CNPJ      | Emissor          | Selecionar |  |  |  |
|                               |           |                  | <b>F</b>   |  |  |  |
| 1 <b>registro</b> encontrado. |           |                  | 1          |  |  |  |

- Nesta tela, o usuário realiza consultas por meio do código, nome ou CNPJ;
- Ao clicar no botão "Limpar" todas as informações constantes na tela "Consulta Emissor" são apagadas;
- Ao clicar no botão "Fechar" o sistema retorna à tela anterior;
- Ao localizar o emissor e clicar no botão "Selecionar" o sistema retorna à tela "Consulta Emissor", onde aparece o nome do emissor selecionado pelo usuário;

|                        |                                | Consulta Ativos       |         |            |  |  |
|------------------------|--------------------------------|-----------------------|---------|------------|--|--|
|                        | ISIN:                          |                       |         |            |  |  |
| Data de Veno           | Data de Vencimento: dd/mm/aaaa |                       |         |            |  |  |
| E                      | Emissor:                       |                       |         |            |  |  |
|                        | Co                             | nsultar Limpar F      | echar   |            |  |  |
|                        |                                |                       |         |            |  |  |
| ISIN                   | Nome                           | Data de<br>Vencimento | Emissor | Selecionar |  |  |
|                        |                                |                       |         | <b>F</b>   |  |  |
| 1 <b>registro</b> enco | ntrado.                        |                       |         | 1          |  |  |

- Ao clicar no botão "Limpar", todas as informações constantes na tela "Consulta Ativos" são apagadas;
- Ao clicar no botão "Fechar" o sistema retorna à tela anterior;
- Ao localizar a instituição e clicar no botão "Selecionar" o sistema retorna à tela "Operações Compromissadas", onde aparece o código ISIN selecionado pelo usuário;
- O usuário deve, obrigatoriamente, informar o Grau de Risco, quando o ano de referência for anterior a 2010, a Quantidade, a Data da Operação, o PU da Posição, o PU da Operação e o Tipo (compra com revenda ou venda com recompra);

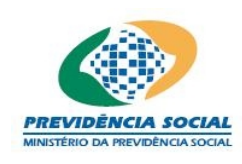

|                             | Operaçõe                                 | es Co | mpromissadas        |                            |                        |          |
|-----------------------------|------------------------------------------|-------|---------------------|----------------------------|------------------------|----------|
| *ISIN:                      | , <u> </u>                               | Ð     |                     |                            |                        |          |
| Ativo:                      | Nome:<br>Emissor:<br>Data de ¥encimento: |       |                     |                            |                        |          |
| Grau de Risco:              | Selecione 💌                              |       |                     |                            |                        |          |
| *Quantidade:                |                                          |       | *PU da Posição:     |                            |                        |          |
| *Data da Operação:          | dd/mm/a                                  | aaa   | *PU da Operação:    |                            |                        |          |
| Data de Retorno:            | dd/mm/a                                  | aaa   | PU de Retorno:      |                            |                        |          |
| Indexador:                  | Selecione 💌                              |       | Indexador:          |                            | %                      |          |
| Taxa da Operação:           | %                                        |       | *Tipo:              | C Compra co<br>C Venda cor | om Revend<br>n Recompi | la<br>ra |
|                             | Gra                                      | avar  | Cancelar            |                            |                        |          |
|                             |                                          |       |                     |                            |                        |          |
| ISIN                        | Data de Operação                         | ¥alo  | er Financeiro (R\$) | Quantidade                 | Alterar                | Excluir  |
|                             |                                          |       |                     |                            | <b>\$</b>              | ×        |
| 1 <b>registro</b> encontrad | o.                                       |       |                     |                            |                        | 1        |

e) Adicionalmente, serão informados a Data de Retorno, o PU de Retorno, o Indexador, o percentual do Indexador, e a Taxa da Operação;

f) Para finalizar a operação, o usuário deve clicar no botão "Gravar";

g) Caso as informações obrigatórias estejam com preenchimento incompleto o sistema emite a seguinte mensagem "Os campos obrigatórios não foram preenchidos.";

h) Caso exista alguma outra regra não atendida o sistema emite a mensagem para a correção ou preenchimento das informações;

i) Caso as informações estejam sem nenhuma pendência o sistema emite a seguinte mensagem "Operação efetuada com sucesso." gravando as informações da tela.

## Regras:

- O ISIN informado na operação compromissada refere-se ao ativo que serve de lastro;
- No campo Data da Operação não pode ser informada data futura;
- As datas devem ser dias úteis;
- É necessário informar pelo menos um dos campos listados como não obrigatórios. O sistema emite a seguinte mensagem "O campo PU de Retorno ou Indexador ou Taxa da Operação deve ser informado.";
- Os campos de Data e de PU de Retorno, quando informados, devem ser preenchidos juntos. O sistema emite a seguinte mensagem "O campo PU de Retorno e Data de Retorno devem ser juntamente informados.";
- Os campos Indexador e % do Indexador, quando informados, devem ser preenchidos juntos. O sistema emite a seguinte mensagem "O campo Indexador e % Indexador devem ser juntamente informados.".

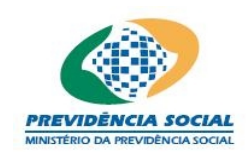

Obs1: Os campos das regras acima são opcionais e não excludentes, ou seja,

pode-se informar todos ou parte deles atendendo algumas condições. De fato, pelo menos um deles é obrigatório, mas a escolha depende do usuário atendendo a descrição acima.

Obs2: O código ISIN e informações sobre os ativos são listados na tela após gravação.

#### 6.2 Alterar Operações Compromissadas

Procedimentos:

a) Clicar no botão "Alterar" referente a operação que deseja modificar;

|                      | Operações Compromissadas                 |                       |                 |                |  |
|----------------------|------------------------------------------|-----------------------|-----------------|----------------|--|
| *ISIN:               | <i>P</i>                                 |                       |                 |                |  |
| Ativo:               | Nome:<br>Emissor:<br>Data de ¥encimento: |                       |                 |                |  |
| Grau de Risco:       | Baixo 💌                                  |                       |                 |                |  |
| *Quantidade:         | 1.000                                    | *PU da Posição:       | 1.000,00        |                |  |
| *Data da Operação:   | 21/03/2006 dd/mm/aaaa                    | *PU da Operação:      | 1.000,00        |                |  |
| Data de Retorno:     | 24/03/2006 dd/mm/aaaa                    | PU de Retorno:        | 1.000,00        |                |  |
| Indexador:           | Selecione 💌                              | Indexador:            | <mark>%</mark>  |                |  |
| Taxa da Operação:    | 96                                       | *Тіро:                | Compra com Re   | venda<br>ompra |  |
|                      | Gravar                                   | Cancelar              |                 |                |  |
|                      |                                          |                       |                 |                |  |
| ISIN                 | Data de Operação 🛛 🛛 🛛                   | alor Financeiro (R\$) | Quantidade Alte | rar Excluir    |  |
|                      |                                          |                       |                 | ×              |  |
| 1 registro encontrad | 1 registro encontrado. 1                 |                       |                 |                |  |

b) As informações existentes são exibidas na tela e o usuário faz as alterações necessárias, clicando nos campos a serem alterados;

c) Após as alterações, o usuário deve clicar no botão "Gravar" para confirmar as alterações ou no botão "Cancelar" para desistir.

d) Caso as informações obrigatórias estejam com preenchimento incompleto o sistema emite a seguinte mensagem "Os campos obrigatórios não foram preenchidos.";

e) Caso exista alguma outra regra não atendida o sistema emite a mensagem para a correção ou preenchimento das informações;

f) Caso as informações estejam sem nenhuma pendência o sistema emite a seguinte mensagem "Operação efetuada com sucesso." gravando as informações da tela.

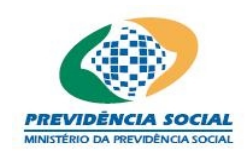

# <u>Regra:</u>

• O código ISIN não pode ser alterado. Em caso de inclusão errada o usuário deve excluir as informações e cadastrá-las novamente.

# 6.3 Excluir Operações Compromissadas

Procedimentos:

a) Localizar a linha referente à operação que deseja excluir e clicar no botão "Excluir";

b) O sistema emite a seguinte mensagem "Deseja realmente excluir?";

c) Em caso positivo o sistema emite a seguinte mensagem "Operação efetuada com sucesso.".

# 7 Títulos Públicos

O sistema apresenta campos para preenchimento das informações referentes a títulos públicos e também exibe aquelas que já foram cadastradas.

O preenchimento destas informações pode ser feito diretamente na tela ou por meio do arquivo padrão definido pela ANBIMA no formado XML (conforme Instrução Previc nº 2, de 18 de maio de 2010).

Os títulos públicos informados neste item são aqueles que pertencem à carteira própria ou carteira administrada do plano de benefícios independentemente de onde estejam custodiados.

A tela inicial de "Títulos Públicos" permite:

- a) Inclusão das informações;
- b) Alteração das informações (após inclusão do ativo);
- c) Exclusão das informações (após inclusão do ativo).

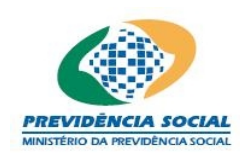

|                             | Títulos Públicos                                                                                                    |
|-----------------------------|----------------------------------------------------------------------------------------------------|
| *ISIN:                      |                                                                                                    |
|                             | Nome:                                                                                                    |
| Ativo:                      | Emissor:                                                                                                    |
|                             | Data de Vencimento:                                                                                                   |
| *Classificação<br>Contábil: | Grau de Risco:Selecione 🔽                                                                                             |
| *Quantidade:                | *PU da Provisão: 96                                                                                                   |
| *Classe da<br>Operação:     | -Selecione- 💌                                                                                                    |
|                             | Bloqueio de Ativo:                                                                                                    |
|                             | Gravar Cancelar                                                                                                    |
|                             |                                                                                                    |
| ISIN                        | Data de Financeiro Quantidade Quantidade em Quantidade em AlterarExclui<br>Vencimento (R\$) Total Garantia Empréstimo |
|                             | 📝 🔀                                                                                                    |
| 1 <b>registro</b> en        | contrado. 1                                                                                                    |

Obs: Quando o ano de referência for anterior a 2010 o campo "Grau de Risco" será obrigatório.

## 7.1 Incluir Títulos Públicos

Procedimentos:

- a) Informar o código ISIN ou realizar uma pesquisa com um clique na "lupa" 🏸 ;
- b) Este comando abre a tela "Consulta Ativos";

|                     | Consulta Ativos         |   |
|---------------------|-------------------------|---|
| ISIN:               |                         |   |
| Data de Vencimento: | dd/mm/aaaa              |   |
| Emissor:            |                         | æ |
|                     | Consultar Limpar Fechar |   |

c) Nesta tela, o usuário realiza consultas por meio do código ISIN, por meio da data de vencimento ou por meio do nome do emissor;

d) Para pesquisar o emissor, o usuário pode digitar o nome e clicar no botão "Consultar" ou clicar na "lupa"

• Este comando abre a tela "Consulta Emissor";

|                              | Cons      | ulta Emissor  |            |
|------------------------------|-----------|---------------|------------|
| Código:                      |           |               |            |
| Nome:                        |           |               |            |
| CNPJ:                        |           |               |            |
|                              | Consultar | Limpar Fechar |            |
| Código do Emissor            | CNPJ      | Emissor       | Selecionar |
|                              |           |               | <b></b>    |
| 1 <b>registro</b> encontrado |           |               | 1          |

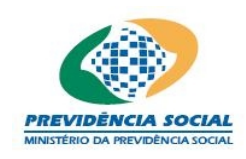

- Nesta tela, o usuário realiza consultas por meio do código, por meio do nome ou por meio do CNPJ;
- Ao clicar no botão "Limpar" todas as informações constantes na tela "Consulta Emissor" são apagadas;
- Ao clicar no botão "Fechar" o sistema retorna à tela anterior;
- Ao localizar o emissor e clicar no botão "Selecionar" o sistema retorna à tela "Consulta Ativos", onde aparece o nome do emissor selecionado pelo usuário.

|                           | Cor                             | nsulta Ativos |         |            |  |  |
|---------------------------|---------------------------------|---------------|---------|------------|--|--|
| I                         | SIN:                            | ]             |         |            |  |  |
| Data de Vencimo           | ento: 10/06/2006                | dd/mm/aaaa    |         |            |  |  |
| Emi                       | Emissor:                        |               |         |            |  |  |
|                           | Consultar Limpar Fechar         |               |         |            |  |  |
|                           |                                 | Data da       |         |            |  |  |
| ISIN                      | Nome                            | Yencimento    | Emissor | Selecionar |  |  |
|                           |                                 |               |         | 🖻          |  |  |
| 1 <b>registro</b> encontr | 1 <b>registro</b> encontrado. 1 |               |         |            |  |  |

e) Ao clicar no botão "Limpar" todas as informações constantes na tela "Consulta Ativos" são apagadas;

f) Ao clicar no botão "Fechar" o sistema retorna à tela anterior;

g) O usuário deve clicar no botão "Consultar" para efetuar a pesquisa por qualquer parâmetro da tela;

h) Ao localizar o título e clicar no botão "Selecionar" o sistema retorna à tela "Títulos Públicos", onde aparece o código ISIN do título selecionado pelo usuário;

|                             |                                                                        | Títul                              | los Públicos             | 5                      |                             |                |
|-----------------------------|------------------------------------------------------------------------|------------------------------------|--------------------------|------------------------|-----------------------------|----------------|
| *ISIN:                      |                                                                        | P                                  |                          |                        |                             |                |
| Ativo:                      | Nome: <b>Part</b> ensissor: <b>Partensissor:</b><br>Data de ¥encimente | o:                                 |                          |                        |                             |                |
| *Classificação<br>Contábil: | Selecione                                                              | ~                                  |                          | Grau de F              | Risco:Selecione             | 🔽              |
| *Quantidade:                |                                                                        |                                    | *PU da<br>Posição:       |                        | Provisã                     | o:%            |
| *Classe da<br>Operação:     | Selecione 🗙                                                            |                                    |                          |                        |                             |                |
|                             |                                                                        |                                    |                          |                        | Blog                        | ueio de Ativos |
|                             |                                                                        | Grav                               | ar Cancelar              |                        |                             |                |
|                             |                                                                        |                                    |                          |                        |                             |                |
| ISIN                        | Data de Fin<br>Vencimento Fin                                          | ¥alor Qua<br>ianceiro Qua<br>(R\$) | intidade Quai<br>Total G | ntidade em<br>Jarantia | Quantidade em<br>Empréstimo | AlterarExcluir |
|                             |                                                                        |                                    |                          |                        |                             | 🖌 🔀            |
| 1 <b>registro</b> en        | contrado.                                                              |                                    |                          |                        |                             | 1              |

i) O usuário deve preencher todos os campos obrigatórios, marcados com asterisco;

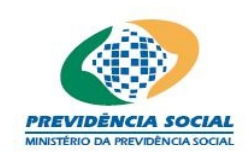

j) Para finalizar a operação, o usuário deve clicar no botão "Gravar";

k) Caso as informações obrigatórias estejam com preenchimento incompleto o sistema emite a seguinte mensagem "Os campos obrigatórios não foram preenchidos.";

I) Caso exista alguma outra regra não atendida o sistema emite a mensagem para a correção ou preenchimento das informações;

m) Caso as informações estejam sem nenhuma pendência o sistema emite a seguinte mensagem "Operação efetuada com sucesso." gravando as informações da tela.

|                             |                                   | Títulos Públicos                           |                                            |
|-----------------------------|-----------------------------------|--------------------------------------------|--------------------------------------------|
| *ISIN:                      | <b></b>                           |                                            |                                            |
|                             | Nome:                             |                                            |                                            |
| Ativo:                      | Emissor:                          |                                            |                                            |
|                             | Data de ¥encimento:               |                                            |                                            |
| *Classificação<br>Contábil: | Para negociação                   | 🖌 🖌 Grau d                                 | e Risco: 🛛 Baixo 🛛 🔽                       |
| *Quantidade:                | 1.000                             | *PU da<br>Posicão: 1.000                   | Provisão: 10 %                             |
| *Classe da<br>Operação:     | Doado 🖌 🗸                         | · · · · <b>·</b> · · ·                     |                                            |
|                             |                                   |                                            | Bloqueio de Ativos                         |
|                             |                                   | Gravar Cancelar                            |                                            |
|                             |                                   |                                            |                                            |
| ISIN                        | Data de Valor<br>Vencimento (R\$) | Quantidade Quantidade em<br>Total Garantia | Quantidade em<br>Empréstimo AlterarExcluir |
|                             |                                   |                                            |                                            |
| 1 <b>registro</b> en        | contrado.                         |                                            | 1                                          |

Obs1: É importante observar se o ativo é objeto de bloqueio seja por garantia ou por empréstimo antes de gravar os dados. Entretanto, é possível, informar estes dados posteriormente com um clique no botão "Alterar" e no link "Bloqueio de Ativos".

Obs2: O campo PU da Posição deve ser informado pelo valor líquido, ou seja, caso exista alguma provisão o valor deste campo deve contemplar a mesma. O campo provisão na tela é facultativo.

Obs3: O código ISIN e informações sobre os ativos são listados na tela após gravação.

## 7.2 Bloquear Ativos

 a) O usuário informa, quando necessário, a existência de garantias ou empréstimos envolvendo o título selecionado. Para tanto, deve dar um clique no link <u>Bloqueio de Ativos</u>, onde aparece tela para seleção do tipo de bloqueio a ser efetuado;

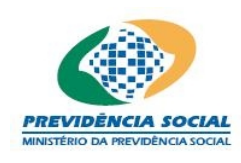

# Projeto SICADI/DI – Manual do Usuário

|                        | Bloqueio                                   |
|------------------------|--------------------------------------------|
|                        | ISIN:                                      |
| Ativo:                 | Nome:<br>Emissor:                          |
|                        | Garantia                                   |
| *Quantidade:           |                                            |
| *Local da<br>Garantia: | Selecione                                  |
|                        | 🗖 Empréstimo                               |
| *Quantidade:           | PU da<br>Operação:                         |
| *Data da<br>Operação:  | dd/mm/aaaa Indexador:Selecione 😒           |
| Indexador:             | *Data de dd/mm/aaaa<br>Retorno: dd/mm/aaaa |
| Taxa da<br>Operação:   | %                                          |
|                        | Gravar Cancelar                            |

b) Caso o título tenha sido objeto de garantia o usuário deve clicar na caixa específica para habilitar o preenchimento das informações;

c) No campo "Quantidade" o usuário deve colocar a quantidade dos títulos que estão em garantia e depois selecionar o "Local da Garantia";

d) Caso o título tenha sido objeto de empréstimo, o usuário deve clicar na caixa específica para habilitar o preenchimento das informações;

e) No campo "Quantidade" o usuário deve colocar a quantidade de títulos que estão emprestados , bem como as demais informações da operação, de preenchimento obrigatório marcados com asterisco;

|                        | Blo                                               | queio                                      |
|------------------------|---------------------------------------------------|--------------------------------------------|
| Ativo:                 | ISIN:<br>Nome:<br>Emissor:<br>Data de Vencimento: |                                            |
|                        | 🗖 G                                               | iarantia                                   |
| *Quantidade:           |                                                   |                                            |
| *Local da<br>Garantia: | Selecione 📝                                       |                                            |
|                        | 💌 Em                                              | préstimo                                   |
| *Quantidade:           | 1.000                                             | PU da<br>Operação:                         |
| *Data da<br>Operação:  | 25/05/2006 dd/mm/aaaa                             | Indexador: 🔤 Selecione 💌                   |
| Indexador:             | %                                                 | *Data de 08/06/2006 dd/mm/aaaa<br>Retorno: |
| Taxa da<br>Operação:   | 5%                                                |                                            |
|                        | Gravar                                            | Cancelar                                   |

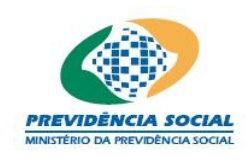

f) Para retornar a tela anterior sem armazenar os dados preenchidos, basta clicar no botão "Cancelar";

g) Para que o sistema armazene as informações da tela "Bloqueio", após seu preenchimento o usuário deve clicar no botão "Gravar";

h) Caso as informações obrigatórias estejam com preenchimento incompleto o sistema emite a seguinte mensagem "Os campos obrigatórios não foram preenchidos.";

i) Caso exista alguma outra regra não atendida o sistema emite a mensagem para a correção ou preenchimento das informações;

j) O sistema retorna à tela "Títulos Públicos", onde será necessário clicar no botão "Gravar" para que as informações cadastradas sejam gravadas efetivamente.

#### <u>Regras:</u>

- Não pode ser informada data futura na Data da Operação;
- As datas devem ser dias úteis;
- As informações de bloqueio e empréstimos não são excludentes, ou seja, o preenchimento de um não implica que a outra opção não deve ser preenchida;
- A quantidade total de ativos bloqueados por meio de garantia e de empréstimo não pode ser maior do que a quantidade informada na tela principal.
- As informações da tela de bloqueio referem-se ao ativo da tela principal sendo considerado como uma operação de títulos em garantia ou emprestados;
- É necessário informar pelo menos um dos campos listados como não obrigatórios. O sistema emite a seguinte mensagem "O campo PU de Retorno ou Indexador ou Taxa da Operação deve ser informado.";
- Os campos Indexador e % do Indexador, quando informados, devem ser preenchidos juntos. O sistema emite a seguinte mensagem "O campo Indexador e %Indexador devem ser juntamente informados.".

Obs: Os campos das regras acima são opcionais e não excludentes, ou seja, pode-se informar todos ou parte deles atendendo algumas condições. De fato, pelo menos um deles é obrigatório, mas a escolha depende do usuário atendendo a descrição acima.

## 7.3 Alterar Títulos Públicos

Procedimentos:

a) Clicar no botão "Alterar" referente ao título público que deseja alterar;

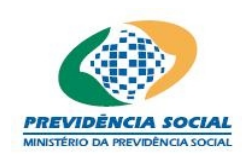

|                         | Títulos Públicos                                                                                                |
|-------------------------|----------------------------------------------------------------------------------------------------|
| *ISIN:                  |                                                                                                    |
| Ativo:                  | Nome:                                                                                                    |
| *Classificas            | Data de ¥encimento:                                                                                             |
| Contábil:               | Para negociação 💙 Grau de Risco: Baixo 💙                                                                        |
| *Quantidade:            | 1.000 *PU da<br>Posição: 1.000 Provisão: %                                                                      |
| *Classe da<br>Operação: | Comprado 💌                                                                                                    |
|                         | Bloqueio de Ativo                                                                                               |
|                         | Gravar Cancelar                                                                                                 |
|                         |                                                                                                    |
| ISIN                    | Data de Yalor Quantidade Quantidade em Quantidade em AlterarExclu<br>Yencimento (R\$) Total Garantia Empréstimo |
|                         |                                                                                                    |
| 1 <b>registro</b> en    | contrado.                                                                                                    |

b) As informações existentes serão exibidas na tela e o usuário seleciona os campos para modificação;

c) Após as alterações, o usuário deve clicar no botão "Gravar" para confirmar as alterações ou no botão "Cancelar" para desistir.

#### Regra:

• O código ISIN não pode ser alterado. Em caso de inclusão errada o usuário deve excluir as informações e cadastrá-las novamente.

## 7.4 Excluir Títulos Públicos

Procedimentos:

a) Clicar no botão excluir;

b) O sistema emite a seguinte mensagem "Deseja realmente excluir?";

c) Em caso positivo, o sistema emite a seguinte mensagem "Operação efetuada com sucesso.".

## 8 Títulos Privados

O sistema apresenta campos para preenchimento das informações referentes a títulos privados e também exibe aquelas que já foram cadastradas.

O preenchimento destas informações pode ser feito diretamente na tela ou por meio do arquivo padrão definido pela ANBIMA no formado XML (conforme Instrução Previc nº 2, de 18 de maio de 2010).

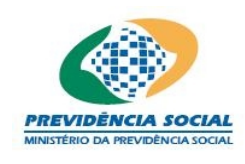

Os títulos privados informados neste item são aqueles que pertencem à carteira própria ou carteira administrada do plano de benefícios independentemente de onde estejam custodiados .

A tela inicial de "Títulos Privados" permite:

- a) Inclusão das informações;
- b) Alteração das informações (após inclusão do ativo);
- c) Exclusão das informações (após inclusão do ativo).

|                             |                       | 7                            | Títulos Priv        | ados                      |                             |            |         |
|-----------------------------|-----------------------|------------------------------|---------------------|---------------------------|-----------------------------|------------|---------|
| *ISIN:                      |                       | ø                            |                     |                           |                             |            |         |
|                             | Nome:                 |                              |                     |                           |                             |            |         |
| Ativo:                      | Emissor:              |                              |                     |                           |                             |            |         |
|                             | Data de Vencime       | ento:                        |                     |                           |                             |            |         |
| *Classificação<br>Contábil: | Selecione             | *                            | ] (                 | Grau de Risco:            | Selecione 🔽                 |            |         |
| *Quantidade:                |                       |                              | *PU<br>Posiç        | da<br>ão:                 | Provi                       | são:       | %       |
| *Classe da<br>Operação:     | Selecione 💌           | ]                            |                     |                           |                             |            |         |
|                             |                       |                              |                     |                           | Blo                         | queio de l | Ativos  |
|                             |                       |                              | Gravar Car          | ncelar                    |                             |            |         |
|                             |                       |                              |                     |                           |                             |            |         |
| ISIN                        | Data de<br>Vencimento | ∀alor<br>Financeiro<br>(R\$) | Quantidade<br>Total | Quantidade em<br>Garantia | Quantidade em<br>Empréstimo | Alterar    | Excluir |
|                             |                       |                              |                     |                           |                             | 1          | ×       |
|                             |                       |                              |                     |                           |                             | 1          | ×       |
|                             |                       |                              |                     |                           |                             | <b>\$</b>  | ×       |
| 3 registros en              | contrados, mos        | trando 1 a                   | 3                   |                           |                             |            | 1       |

Obs: Quando o ano de referência for anterior a 2010 o campo "Grau de Risco" será obrigatório.

# 8.1 Incluir Títulos Privados

Procedimentos:

- a) Informar o código ISIN ou realizar uma pesquisa com um clique na "lupa" 🔎 ;
- b) Este comando abre a tela "Consulta Ativos";

|                     | Consulta Ativos         |
|---------------------|-------------------------|
| ISIN:               |                         |
| Data de Vencimento: | dd/mm/aaaa              |
| Emissor:            | <u>&gt;</u>             |
|                     | Consultar Limpar Fechar |

c) Nesta tela, o usuário realiza consultas por meio do código ISIN, por meio da data de vencimento ou por meio do nome do emissor;

Para pesquisar o emissor, o usuário pode digitar o nome e clicar no botão "Consultar" ou clicar na "lupa"

• Este comando abre a tela "Consulta Emissor";

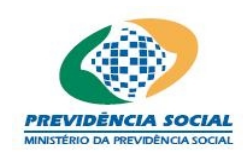

|                               | Cons      | ulta Emissor  |            |
|-------------------------------|-----------|---------------|------------|
| Código:                       |           |               |            |
| Nome:                         |           |               |            |
|                               |           |               |            |
|                               | Consultar | Limpar Fechar |            |
| Código do Emissor             | CNPJ      | Emissor       | Selecionar |
|                               |           |               | <b>6</b>   |
| 1 <b>registro</b> encontrado. |           |               | 1          |

- Nesta tela o usuário realiza consultas por meio do código, por meio do nome ou por meio do CNPJ do emissor;
- Ao clicar no botão "Limpar" todas as informações constantes na tela "Consulta Emissor" serão apagadas;
- Ao clicar no botão "Fechar" o sistema retorna à tela anterior;
- Ao localizar a instituição e clicar no botão "Selecionar" o sistema retorna à tela "Consulta Ativos", onde aparecerá o emissor selecionado pelo usuário;

|                        |         | Consulta Ativos                 | 5       |            |
|------------------------|---------|---------------------------------|---------|------------|
| Data de Venc<br>E      | ISIN:   | dd/mm/aaaa<br>onsultar Limpar [ | Fechar  | P          |
| ISIN                   | Nome    | Data de<br>¥encimento           | Emissor | Selecionar |
| 1 <b>registro</b> enco | ntrado. |                                 |         | 1          |

d) Ao clicar no botão "Limpar" todas as informações constantes na tela "Consulta Ativos" serão apagadas;

e) Ao clicar no botão "Fechar" o sistema retorna à tela anterior;

f) O usuário deve clicar no botão "Consultar" para efetuar a pesquisa por qualquer parâmetro da tela;

g) Ao localizar o título e clicar no botão "Selecionar" o sistema retorna à tela "Títulos Privados", onde aparece o código ISIN do título selecionado pelo usuário;

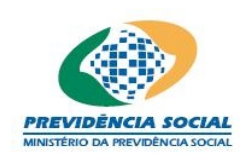

|                             |                                     |                              | Títulos Priv        | /ados                     |                             |                 |
|-----------------------------|-------------------------------------|------------------------------|---------------------|---------------------------|-----------------------------|-----------------|
| *ISIN:                      |                                     | P                            |                     |                           |                             |                 |
| Ativo:                      | Nome:<br>Emissor:<br>Data de ¥encia | mento:                       |                     |                           |                             |                 |
| *Classificação<br>Contábil: | Selecione                           | 1                            | ~                   | Grau de Risco: 🔤          | -Selecione 💌                |                 |
| *Quantidade:                |                                     |                              | Posiç               | ) da<br>:ão:              | Provi                       | são: %          |
| *Classe da<br>Operação:     | Selecione                           | <b>~</b> .                   |                     |                           | Pla                         | nucio do Otivos |
|                             |                                     | [                            | Gravar Ca           | ncelar                    | 510                         | quelo de Aldvos |
|                             |                                     | L                            |                     |                           |                             |                 |
| ISIN                        | Data de<br>Vencimento               | ¥alor<br>Financeiro<br>(R\$) | Quantidade<br>Total | Quantidade em<br>Garantia | Quantidade em<br>Empréstimo | AlterarExcluir  |
|                             |                                     |                              |                     | -                         |                             | - 🖌 🗙           |
| 1 <b>registro</b> en        | contrado.                           |                              |                     |                           |                             | 1               |

h) O usuário deve preencher todos os campos obrigatórios, marcados com asterisco;

i) Para finalizar a operação, o usuário deve clicar no botão "Gravar";

j) Caso as informações obrigatórias estejam com preenchimento incompleto o sistema emite a seguinte mensagem "Os campos obrigatórios não foram preenchidos.";

k) Caso exista alguma outra regra não atendida o sistema emite a mensagem para a correção ou preenchimento das informações;

 Caso as informações estejam sem nenhuma pendência o sistema emite a seguinte mensagem "Operação efetuada com sucesso." gravando as informações da tela.

Obs1: É importante observar se o ativo é objeto de bloqueio seja por garantia ou por empréstimo antes de gravar os dados. Entretanto, é possível, informar estes dados posteriormente com um clique no botão "Alterar" e no link "Bloqueio de Ativos".

Obs2: O campo PU da Posição deve ser informado pelo valor líquido, ou seja, caso exista alguma provisão o valor deste campo deve contemplar a mesma. O campo provisão na tela é facultativo.

Obs3: O código ISIN e informações sobre os ativos são listados na tela após gravação.

# 8.2 Bloquear Ativos

a) O usuário informa, quando necessário, a existência de garantias ou empréstimos envolvendo o título selecionado. Para tanto, deve dar um clique no link Bloqueio de Ativos, onde aparece tela para seleção do tipo de bloqueio a ser efetuado;

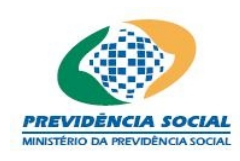

# Projeto SICADI/DI – Manual do Usuário

|                        | Bloqueio                                                                                            |
|------------------------|----------------------------------------------------------------------------------------------------|
| Ativo:                 | ISIN: Transmission<br>Nome: Transmission<br>Emissor: Transmission<br>Data de Vencimento: 01/08/2011 |
|                        | 🗖 Garantia                                                                                          |
| *Quantidade:           |                                                                                                    |
| *Local da<br>Garantia: | Selecione                                                                                           |
|                        | 🗖 Empréstimo                                                                                        |
| *Quantidade:           | PU da<br>Operação:                                                                                  |
| *Data da<br>Operação:  | dd/mm/aaaa Indexador:Selecione 📝                                                                    |
| Indexador:             | 96 *Data de dd/mm/aaaa<br>Retorno:                                                                  |
| Taxa da<br>Operação:   | 96                                                                                                  |
|                        | Gravar Cancelar                                                                                     |

b) Caso o título tenha sido objeto de garantia o usuário deve clicar na caixa específica para habilitar o preenchimento das informações;

c) No campo "Quantidade" o usuário deve colocar a quantidade dos títulos que estão em garantia e depois selecionar o "Local da Garantia";

d) Caso o título tenha sido objeto de empréstimo, o usuário deve clicar na caixa específica para habilitar o preenchimento das informações;

e) No campo "Quantidade" o usuário deve colocar a quantidade de títulos que estão emprestados, bem como as demais informações da operação, de preenchimento obrigatório marcados com asterisco;

|                                        | Bloqueio                                                                             |
|----------------------------------------|--------------------------------------------------------------------------------------|
| Ativo:                                 | ISIN:<br>Nome:<br>Emissor:<br>Data de Vencimento:                                    |
|                                        | 🗖 Garantia                                                                           |
| *Quantidade:<br>*Local da<br>Garantia: | Selecione                                                                            |
|                                        | 💌 Empréstimo                                                                         |
| *Quantidade:<br>*Data da<br>Operação:  | 1.000     PU da       Operação:     0       25/05/2006     dd/mm/aaaa     Indexador: |
| Indexador:<br>Taxa da<br>Operação:     | *Data de 08/06/2006 dd/mm/aaaa<br>Retorno: 08/06/2006 dd/mm/aaaa                     |
|                                        | Gravar Cancelar                                                                      |

f) Para retornar a tela anterior sem armazenar os dados preenchidos, basta clicar no botão "Cancelar";

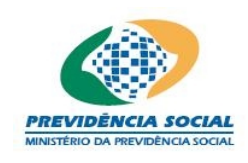

g) Para que o sistema armazene as informações da tela "Bloqueio", após seu preenchimento o usuário deve clicar no botão "Gravar";

h) Caso as informações obrigatórias estejam com preenchimento incompleto o sistema emite a seguinte mensagem "Os campos obrigatórios não foram preenchidos.";

i) Caso exista alguma outra regra não atendida o sistema emite a mensagem para a correção ou preenchimento das informações;

j) O sistema retorna à tela "Títulos Privados", onde será necessário clicar no botão "Gravar" para que as informações cadastradas sejam gravadas.

#### Regras:

- Não pode ser informada data futura na Data da Operação;
- As datas devem ser dias úteis;
- As informações de bloqueio e empréstimos não são excludentes, ou seja, o preenchimento de um não implica que a outra opção não deve ser preenchida;
- A quantidade total de ativos bloqueados por meio de garantia e de empréstimo não pode ser maior do que a quantidade informada na tela principal;
- As informações da tela de bloqueio referem-se ao ativo da tela principal sendo considerado como uma operação de títulos em garantia ou emprestados;
- É necessário informar pelo menos um dos campos listados como não obrigatórios. O sistema emite a seguinte mensagem "O campo PU de Retorno ou Indexador ou Taxa da Operação deve ser informado.";
- Os campos Indexador e % do Indexador, quando informados, devem ser preenchidos juntos. O sistema emite a seguinte mensagem "O campo Indexador e %Indexador devem ser juntamente informados.".

## 8.3 Alterar Títulos Privados

Procedimentos:

a) Clicar no botão alterar referente ao título privado que deseja alterar;

b) As informações existentes são exibidas na tela e o usuário seleciona os campos para modificação;

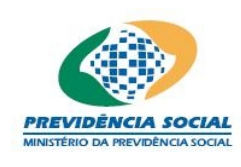

|                             |                       | Т                            | Títulos Priva       | ados                      |                             |                   |        |
|-----------------------------|-----------------------|------------------------------|---------------------|---------------------------|-----------------------------|-------------------|--------|
| *ISIN:                      |                       | P                            |                     |                           |                             |                   |        |
|                             | Nome:                 |                              |                     |                           |                             |                   |        |
| Ativo:                      | Emissor:              |                              |                     |                           |                             |                   |        |
| *Classificação<br>Contábil: | Para negociação       | nto: <b></b>                 | ]                   | irau de Risco: 🛛          | Baixo 🔽                     |                   |        |
| *Quantidade:                | 1.000                 |                              | *PU<br>Posiçã       | da<br>1.000               | Provi                       | isão: 10          | 96     |
| *Classe da<br>Operação:     | Doado 💌               |                              |                     |                           |                             |                   |        |
|                             |                       |                              |                     |                           | Blo                         | queio de <i>l</i> | Ativos |
|                             |                       | [                            | Gravar Can          | celar                     |                             |                   |        |
|                             |                       |                              |                     |                           |                             |                   |        |
| ISIN                        | Data de<br>¥encimento | ¥alor<br>Financeiro<br>(R\$) | Quantidade<br>Total | Quantidade em<br>Garantia | Quantidade em<br>Empréstimo | Alterar           | Exclui |
|                             |                       |                              |                     |                           |                             |                   |        |
|                             |                       |                              |                     |                           |                             | <b>\$</b>         | ×      |
|                             |                       |                              |                     |                           |                             | ✓<br>✓            | ×      |
|                             |                       |                              |                     |                           |                             |                   | XXX    |

c) Após as alterações, o usuário deve clicar no botão "Gravar" para confirmar as alterações ou no botão "Cancelar" para desistir;

d) Caso as informações obrigatórias estejam com preenchimento incompleto o sistema emite a seguinte mensagem "Os campos obrigatórios não foram preenchidos.";

e) Caso exista alguma outra regra não atendida o sistema emite a mensagem para a correção ou preenchimento das informações;

f) Caso as informações estejam sem nenhuma pendência o sistema emite a seguinte mensagem "Operação efetuada com sucesso." gravando as informações da tela.

## Regra:

• O código ISIN não pode ser alterado. Em caso de inclusão errada o usuário deve excluir as informações e cadastrá-las novamente.

## 8.4 Excluir Títulos Privados

Procedimentos:

a) Clicar no botão excluir;

b) O sistema emite a seguinte mensagem "Deseja realmente excluir?";

c) Em caso positivo o sistema emite a seguinte mensagem "Operação efetuada com sucesso.".

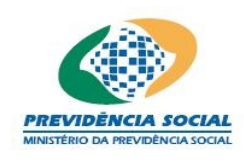

#### 8.5 Títulos Privados - Debêntures

Neste caso os procedimentos de preenchimento, alteração e exclusão são os mesmos, entretanto, quando o código ISIN da debênture for selecionado novos campos de preenchimento obrigatório são disponibilizados conforme tela a baixo.

O preenchimento destas informações pode ser feito diretamente na tela ou por meio do arquivo padrão definido pela ANBIMA no formado XML (conforme Instrução Previc nº 2, de 18 de maio de 2010).

As debêntures informadas neste item são aquelas que pertencem à carteira própria do plano .

|                             | Títulos Privados                                                                                                 |
|-----------------------------|----------------------------------------------------------------------------------------------------|
| *ISIN:                      | <b></b>                                                                                                    |
| Ativo:                      | Nome:<br>Emissor:<br>Data de ¥encimento:                                                                         |
| *Classificação<br>Contábil: | Selecione 🗸                                                                                                    |
| *Quantidade:                | *PU da Provisão: %                                                                                               |
| *Classe da<br>Operação:     | Selecione 🔽                                                                                                    |
|                             | Debênture                                                                                                    |
| *Conversível:               | Sim C Não *Participação no Lucro: Sim C Não                                                                      |
| SPE - Finan                 | :iamento de Projeto.<br><mark>Bloqueio de Ativo</mark> :                                                         |
|                             | Gravar Cancelar                                                                                                  |
|                             |                                                                                                    |
| ISIN                        | Data de Yalor Quantidade Quantidade em Quantidade em AlterarExclui<br>Yencimento (R\$) Total Garantia Empréstimo |
|                             |                                                                                                    |
|                             |                                                                                                    |
|                             |                                                                                                    |
| 3 registros enco            | intrados, mostrando 1 a 3 1                                                                                      |

#### 9 Ações

O sistema apresenta campos para preenchimento das informações referentes a ações e também exibe aquelas que já foram cadastradas.

O preenchimento destas informações pode ser feito diretamente na tela ou por meio do arquivo padrão definido pela ANBIMA no formado XML (conforme Instrução Previc nº 2, de 18 de maio de 2010).

As ações informadas neste item são aquelas que pertencem à carteira própria do plano de benefícios.

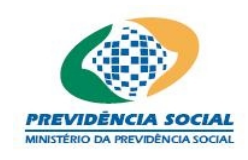

A tela inicial "Ações" permite:

- a) Inclusão das informações;
- b) Alteração das informações (após inclusão do ativo);
- c) Exclusão das informações (após inclusão do ativo).

| *Tamanho do |                  |            | Posição:<br>*Classe da Coloci | provi         | San:           |
|-------------|------------------|------------|-------------------------------|---------------|----------------|
| Lote:       |                  |            | Operação:5eleci               | one 💌<br>Blo  | aueio de Ativo |
|             |                  | Grav       | ar Cancelar                   |               |                |
|             |                  |            |                               |               |                |
|             | Valor Financeiro | Quantidade | Quantidade em                 | Quantidade em | AlterarExclu   |
| ISIN        | (R&)             | Total      | Garantia                      | Emprectimo    |                |

#### 9.1 Incluir Ações

Procedimentos:

a) Informar o código ISIN ou realizar uma pesquisa com um clique na "lupa" <sup>2</sup>;
b) Este comando abre a tela "Consulta Ativos";

|                     | Consulta Ativos         |
|---------------------|-------------------------|
| ISIN:               |                         |
| Data de Vencimento: | dd/mm/aaaa              |
| Emissor:            | <u>A</u>                |
|                     | Consultar Limpar Fechar |

c) Nesta tela, o usuário realiza consultas por meio do código ISIN, por meio da data de vencimento ou por meio do emissor;

d) Para pesquisar o emissor, o usuário pode digitar o nome e clicar no botão "Consultar" ou clicar na "lupa"

• Este comando abre a tela "Consulta Emissor";

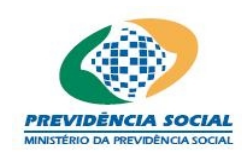

| Consulta Emissor        |           |         |            |  |
|-------------------------|-----------|---------|------------|--|
| Código:                 |           |         |            |  |
| Nome:                   |           |         |            |  |
| CNPJ:                   |           |         |            |  |
| Consultar Limpar Fechar |           |         |            |  |
|                         |           |         |            |  |
| Còdigo do Emi           | isor CNPJ | Emissor | Selecionar |  |
| 1 registro enco         | ntrado.   |         |            |  |

- Nesta tela o usuário realiza consultas por meio do código, por meio do nome ou por meio do CNPJ;
- Ao clicar no botão "Limpar" todas as informações constantes na tela "Consulta Emissor" são apagadas;
- Ao clicar no botão "Fechar" o sistema retorna à tela anterior;
- Ao localizar o emissor e clicar no botão "Selecionar" o sistema retorna à tela "Consulta Ativos", onde aparece o emissor selecionado pelo usuário;

| Consulta Ativos          |           |                    |         |            |
|--------------------------|-----------|--------------------|---------|------------|
| ISIN:                    |           |                    |         |            |
| Data de Vencimento:      |           | dd/mm/aaaa         |         |            |
| Emissor:                 |           |                    |         | ø          |
|                          | Consultar | Limpar Fechar      |         |            |
|                          |           |                    |         |            |
| ISIN                     | Nome      | Data de ¥encimento | Emissor | Selecionar |
|                          |           |                    |         | 🖻 🖻        |
| 1 registro encontrado. 1 |           |                    |         |            |

e) Ao clicar no botão "Limpar" todas as informações constantes na tela "Consulta Ativos" são apagadas;

f) Ao clicar no botão "Fechar" o sistema retorna à tela anterior;

g) O usuário deve clicar no botão "Consultar" para efetuar a pesquisa por qualquer parâmetro da tela;

h) Ao localizar o título e clicar no botão "Selecionar" o sistema retorna à tela "Ações", onde aparece o código ISIN do título selecionado pelo usuário;

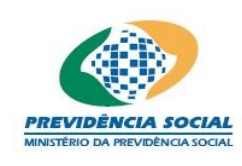

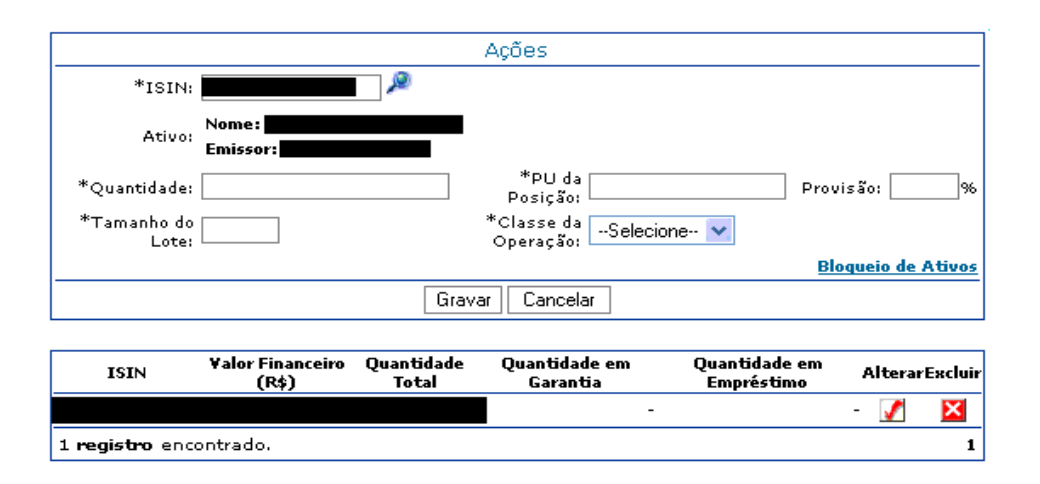

i) O usuário deve preencher todos os campos obrigatórios, marcados com asterisco;

j) Para finalizar a operação, o usuário deve clicar no botão "Gravar";

k) Caso as informações obrigatórias estejam com preenchimento incompleto o sistema emite a seguinte mensagem "Os campos obrigatórios não foram preenchidos.";

I) Caso exista alguma outra regra não atendida o sistema emite a mensagem para a correção ou preenchimento das informações;

m) Caso as informações estejam sem nenhuma pendência o sistema emite a seguinte mensagem "Operação efetuada com sucesso." gravando as informações da tela.

Obs1: É importante observar se o ativo é objeto de bloqueio seja por garantia ou por empréstimo antes de gravar os dados. Entretanto, é possível, informar estes dados posteriormente com um clique no botão "Alterar" e no link "Bloqueio de Ativos".

Obs2: O campo PU da Posição deve ser informado pelo valor líquido, ou seja, caso exista alguma provisão o valor deste campo deve contemplar a mesma. O campo provisão na tela é facultativo.

Obs3: O código ISIN e informações sobre os ativos são listados na tela após gravação.

# 9.2 Bloquear Ativos

 a) O usuário informa, quando necessário, a existência de garantias ou empréstimos envolvendo a ação selecionada. Para tanto, deve dar um clique no link Bloqueio de Ativos, onde aparece tela para seleção do tipo de bloqueio a ser efetuado;

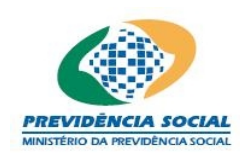

# Projeto SICADI/DI – Manual do Usuário

| Bloqueio              |                                                   |  |  |  |
|-----------------------|---------------------------------------------------|--|--|--|
| Ativo:                | ISIN:<br>Nome:<br>Emissor:<br>Data de ¥encimento: |  |  |  |
| 🗖 Garantia            |                                                   |  |  |  |
| *Quantidade:          |                                                   |  |  |  |
| Local da<br>Garantia: | Selecione                                         |  |  |  |
| 🗖 Empréstimo          |                                                   |  |  |  |
| *Quantidade:          | PU da<br>Operação:                                |  |  |  |
| Data da<br>Operação:  | dd/mm/aaaa Indexador:Selecione 📝                  |  |  |  |
| Indexador:            | *Data de dd/mm/aaaa                               |  |  |  |
| Taxa da<br>Operação:  | 96                                                |  |  |  |
| Gravar Cancelar       |                                                   |  |  |  |

b) Caso a ação tenha sido objeto de garantia o usuário deve clicar na caixa específica para habilitar o preenchimento das informações;

c) No campo "Quantidade" o usuário deve colocar a quantidade ações que estão em garantia e depois selecionar o "Local da Garantia";

d) Caso a ação tenha sido objeto de empréstimo, o usuário deve clicar na caixa específica para habilitar o preenchimento das informações;

e) No campo "Quantidade" o usuário deve colocar a quantidade de títulos que estão emprestados, bem como as demais informações da operação, de preenchimento obrigatório marcados com asterisco;

|                       | Bloqueio                                          |  |  |  |  |
|-----------------------|---------------------------------------------------|--|--|--|--|
| Ativo:                | ISIN:<br>Nome:<br>Emissor:<br>Data de ¥encimento: |  |  |  |  |
| 🗖 Garantia            |                                                   |  |  |  |  |
| *Quantidade:          |                                                   |  |  |  |  |
| Local da<br>Garantia: | Selecione                                         |  |  |  |  |
| 🔽 Empréstimo          |                                                   |  |  |  |  |
| *Quantidade:          | 1.000 PU da<br>Operação:                          |  |  |  |  |
| Data da<br>Operação:  | 25/05/2006 dd/mm/aaaa Indexador:Selecione 🗸       |  |  |  |  |
| Indexador:            | %0 *Data de 08/06/2006 dd/mm/aaaa<br>Retorno:     |  |  |  |  |
| Taxa da<br>Operação:  | 596                                               |  |  |  |  |
| Gravar                |                                                   |  |  |  |  |

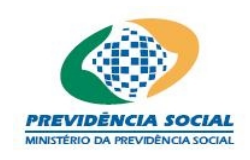

f) Para retornar a tela anterior sem armazenar os dados preenchidos, basta clicar no botão "Cancelar";

g) Para que o sistema armazene as informações da tela "Bloqueio", após seu preenchimento o usuário deve clicar no botão "Gravar";

h) Caso as informações obrigatórias estejam com preenchimento incompleto o sistema emite a seguinte mensagem "Os campos obrigatórios não foram preenchidos.";

i) Caso exista alguma outra regra não atendida o sistema emite a mensagem para a correção ou preenchimento das informações;

j) O sistema retorna à tela "Ações", onde será necessário clicar no botão "Gravar" para que as informações cadastradas sejam gravadas.

## <u>Regras:</u>

- Não pode ser informada data futura na Data da Operação;
- As datas devem ser dias úteis;
- As informações de bloqueio e empréstimos não são excludentes, ou seja, o preenchimento de um não implica que a outra opção não deve ser preenchida;
- A quantidade total de ativos bloqueados por meio de garantia e de empréstimo não pode ser maior do que a quantidade informada na tela principal.
- As informações da tela de bloqueio referem-se ao ativo da tela principal sendo considerado como uma operação de títulos em garantia ou emprestados;
- É necessário informar pelo menos um dos campos listados como não obrigatórios. O sistema emite a seguinte mensagem "O campo PU de Retorno ou Indexador ou Taxa da Operação deve ser informado.";
- Os campos Indexador e %do Indexador, quando informados, devem ser preenchidos juntos. O sistema emite a seguinte mensagem "O campo Indexador e %Indexador devem ser juntamente informados.".

Obs1: Os campos das regras acima são opcionais e não excludentes, ou seja, pode-se informar todos ou parte deles atendendo algumas condições. De fato, pelo menos um deles é obrigatório, mas a escolha depende do usuário atendendo a descrição acima.

Obs2: No layout ANBID não existe os campos para informação da Data da Operação, Indexador, PU de Operação e % de Indexador no caso de Empréstimo de ações, deste modo ao utilizar o padrão ANBID basta preencher a taxa de aluguel que corresponde à taxa da operação na tela.

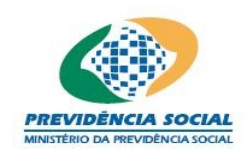

#### 9.3 Alterar Ações

Procedimentos:

a) Clicar no botão "Alterar" referente às ações que deseja alterar;

|                      |                           |                     | Ações                         |                             |             |         |
|----------------------|---------------------------|---------------------|-------------------------------|-----------------------------|-------------|---------|
| *ISIN:               |                           | P                   |                               |                             |             |         |
| Ativo:               | Nome:<br>Emissor:         |                     |                               |                             |             |         |
| *Quantidade:         | 1.000                     |                     | *PU da<br>Posição: 1.000      | Prov                        | isão: 10    | %       |
| *Tamanho do<br>Lote: | 1                         |                     | *Classe da<br>Operação: Doado | ~                           |             |         |
|                      |                           |                     |                               | Blo                         | oqueio de / | \tivos  |
|                      |                           | Grav                | /ar Cancelar                  |                             |             |         |
|                      |                           |                     |                               |                             |             |         |
| ISIN                 | ¥alor Financeiro<br>(R\$) | Quantidade<br>Total | Quantidade em<br>Garantia     | Quantidade em<br>Empréstimo | Alterari    | Excluir |
|                      |                           |                     |                               |                             | ✓<br>✓      | ×       |
| 2 registros en       | contrados, mostra         | ando 1 a 2          |                               |                             |             | 1       |

b) As informações existentes serão exibidas na tela e o usuário seleciona os campos para modificação;

c) Após as alterações, o usuário deve clicar no botão "Gravar" para confirmar as alterações ou no botão "Cancelar" para desistir;

d) Caso as informações obrigatórias estejam com preenchimento incompleto o sistema emite a seguinte mensagem "Os campos obrigatórios não foram preenchidos.";

e) Caso exista alguma outra regra não atendida o sistema emite a mensagem para a correção ou preenchimento das informações;

f) Caso as informações estejam sem nenhuma pendência o sistema emite a seguinte mensagem "Operação efetuada com sucesso." gravando as informações da tela.

# Regra:

 O código ISIN não pode ser alterado. Em caso de inclusão errada o usuário deve excluir as informações e cadastrá-las novamente.

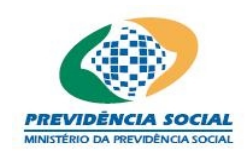

#### 9.4 Excluir Ações

Procedimentos:

a) Clicar no botão excluir;

b) O sistema emite a seguinte mensagem "Deseja realmente excluir?";

c) Em caso positivo o sistema emite a seguinte mensagem: "Operação efetuada com sucesso.".

## 10 Opções

O sistema apresenta campos para preenchimento das informações referentes a opções e também exibe aquelas que já foram cadastradas.

O preenchimento destas informações pode ser feito diretamente na tela ou por meio do arquivo padrão definido pela ANBIMA no formado XML (conforme Instrução PREVIC nº 2, de 18 de maio de 2010).

As opções informadas neste item são aquelas que pertencem à carteira própria do plano de benefícios.

Obs: Quando o ano de referência for anterior a 2010 os campos "Hedge" e "Segmento de Hedge" serão obrigatórios.

A tela inicial "Opções" permite:

a) Inclusão das informações;

b) Alteração das informações (após inclusão do ativo);

c) Exclusão das informações (após inclusão do ativo).
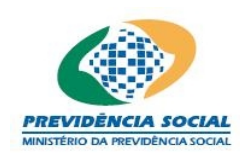

# Projeto SICADI/DI – Manual do Usuário

|                         | Opcões                                                                         |    |
|-------------------------|--------------------------------------------------------------------------------|----|
| Mercado:<br>*ISIN:      | Selecione V                                                                    | _  |
| Ativo:                  | Nome:<br>Emissor:<br>Data de ¥encimento:<br>Preço de Exercício:                |    |
| *Quantidade:            | Provisão: Provisão:                                                            | 96 |
| *Prêmio:                | *Tipo de<br>Opção:Selecione 🗸                                                  |    |
| *Classe da<br>Operação: | C Comprado C Vendido Hedge: C Sim C Não                                        |    |
| Segmento de<br>Hedge:   | C Renda Fixa C Renda Variável                                                  |    |
|                         | Gravar Cancelar                                                                |    |
| ISIN                    | Data de Yencimento Valor Financeiro (R\$) Quantidade Mercado C/V Alterar Exclu | ir |
|                         | Ações C 📝 🔀                                                                    |    |
|                         | Ações C 📝 🔀                                                                    |    |
| 2 registros enco        | ntrados, mostrando 1 a 2                                                       | 1  |

## 10.1 Incluir Opções

Procedimentos:

a) Selecionar o mercado;

b) Informar o código ISIN ou realizar uma pesquisa com um clique na "lupa" <sup>2</sup>;
c) Este comando abre uma nova tela "Consulta Ativos";

|                     | Consulta Ativos         |   |
|---------------------|-------------------------|---|
| ISIN:               |                         |   |
| Data de Vencimento: | dd/mm/aaaa              |   |
| Emissor:            |                         | æ |
|                     | Consultar Limpar Fechar |   |

d) Nesta tela o usuário realiza consultas por meio do código ISIN, por meio da data de vencimento ou por meio do nome do emissor;

e) Para pesquisar o emissor, o usuário pode digitar o nome e clicar no botão "Consultar" ou clicar na "lupa"

• Este comando abre a tela "Consulta Emissor";

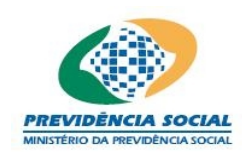

# Projeto SICADI/DI – Manual do Usuário

|                               | Consulta Emiss   | sor     |            |
|-------------------------------|------------------|---------|------------|
| Código:                       |                  |         |            |
| Nome:                         |                  |         |            |
| CNPJ:                         |                  |         |            |
|                               | Consultar Limpar | Fechar  |            |
| Código do Emissor             | СЛРЈ             | Emissor | Selecionar |
|                               |                  |         | Ē          |
| 1 <b>registro</b> encontrado. |                  |         | 1          |

- Nesta tela, o usuário realiza consultas por meio do código, por meio do nome ou por meio do CNPJ do emissor;
- Ao clicar no botão "Limpar" todas as informações constantes na tela "Consulta Emissor" são apagadas;
- Ao clicar no botão "Fechar" o sistema retorna à tela anterior;
- Ao localizar o emissor e clicar no botão "Selecionar" o sistema retorna à tela "Consulta Ativos", onde aparece o emissor selecionado pelo usuário;

|                        |          | Consulta Ativo   | )s         |            |                                                                                                    |
|------------------------|----------|------------------|------------|------------|----------------------------------------------------------------------------------------------------|
|                        | ISIN:    |                  |            |            |                                                                                                    |
| Data de Ven            | cimento: | dd/mm/aaaa       |            |            |                                                                                                    |
| E                      | Emissor: |                  |            | , <u>p</u> |                                                                                                    |
|                        |          | Consultar Limpar | Fechar     |            |                                                                                                    |
| ISIN                   |          | Nome             | Data de    | Emissor    | Selecionar                                                                                                    |
|                        |          |                  | Yencimento |            | e a caracteria de la caracteria de la ca |
| 1 <b>registro</b> enco | ontrado. |                  |            |            | 1                                                                                                    |

f) Ao clicar no botão "Limpar" todas as informações constantes na tela "Consulta Ativos" são apagadas;

g) Ao clicar no botão "Fechar" o sistema retorna à tela anterior;

h) O usuário deve clicar no botão "Consultar" para efetuar a pesquisa por qualquer parâmetro da tela;

i) Obs: Uma consulta contemplando apenas o emissor pode gerar a listagem de diversos ativos, logo, para uma busca mais simplificada é importante que o usuário combine com a Data de Vencimento ou com parte do código ISIN;

 j) Ao localizar o título e clicar no botão "Selecionar" o sistema retorna à tela "Opções", onde aparece o código ISIN do título selecionado pelo usuário;

k) O usuário deve preencher todos os campos obrigatórios, marcados com asterisco;

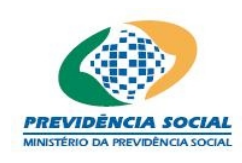

# Projeto SICADI/DI – Manual do Usuário

|                         | Opções                                                                       |                 |
|-------------------------|------------------------------------------------------------------------------|-----------------|
| Mercado:                | Selecione 💙                                                                  |                 |
| *ISIN:                  | ja na na na na na na na na na na na na na                                    |                 |
| Ativo:                  | Nome:<br>Emissor:<br>Data de ¥encimento:<br>Preço de Exercício:              |                 |
| *Quantidade:            | *PU da Provisão:                                                             | ]%              |
| *Prêmio:                | *Tipo de<br>Opção:Selecione 🗸                                                |                 |
| *Classe da<br>Operação: | C Comprado C Vendido Hedge: C Sim C Não                                      |                 |
| Segmento de<br>Hedge:   | C Renda Fixa C Renda Variável                                                |                 |
|                         | Gravar                                                                       |                 |
| ISIN                    | Data de Vencimento Valor Financeiro (R\$) Quantidade Mercado C/V Alterar Exc | :luir<br>3<br>3 |
| 2 registros enco        | ontrados, mostrando 1 a 2                                                    | 1               |

I) Para finalizar a operação, o usuário deve clicar no botão "Gravar";

m) Caso as informações obrigatórias estejam com preenchimento incompleto o sistema emite a seguinte mensagem "Os campos obrigatórios não foram preenchidos.";

n) Caso exista alguma outra regra não atendida o sistema emite a mensagem para a correção ou preenchimento das informações;

 o) Caso as informações estejam sem nenhuma pendência o sistema emite a seguinte mensagem "Operação efetuada com sucesso." gravando as informações da tela.

Obs1 <sup>O</sup> campo lo<sub>o</sub>calizado na parte superior da tela refere-se ao tipo de opção existente conforme o padrão ANBID, exceto a opção de ações.

Obs2: O campo PU da Posição deve ser informado pelo valor líquido, ou seja, caso exista alguma provisão o valor deste campo deve contemplar a mesma. O campo provisão é facultativo.

Obs3: O código ISIN e algumas outras informações sobre os ativos são listados na tela após gravação.

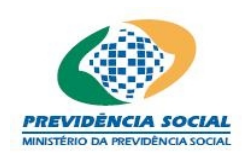

# Projeto SICADI/DI – Manual do Usuário

|                         | Opções                                                                      |       |
|-------------------------|-----------------------------------------------------------------------------|-------|
| Mercado:                | Ações 🔽                                                                     |       |
| *ISIN:                  |                                                                             |       |
|                         | Nome:                                                                       |       |
| Atiuo                   | Emissor:                                                                    |       |
| Havo.                   | Data de Yencimento:                                                         |       |
|                         | Preço de Exercício:                                                         |       |
| *Quantidade:            | 1.000 *PU da 6,30 Provisão: 10                                              | _%    |
| *Prêmio:                | 5,00 *Tipo de Compra 💌                                                      |       |
| *Classe da<br>Operação: | Comprado C Vendido Hedge: 💽 Sim C Não                                       |       |
| Segmento de<br>Hedge:   | 🖲 Renda Fixa 🔽 Renda Variável                                               |       |
|                         | Gravar Cancelar                                                             |       |
|                         |                                                                             |       |
| ISIN                    | Data de Vencimento Valor Financeiro (R\$) Quantidade Mercado C/V Alterar Ex | cluir |
|                         |                                                                             | ×     |
|                         |                                                                             | ×     |
| 2 registros enco        | ntrados, mostrando 1 a 2                                                    | 1     |

## 10.2 Alterar Opções

Procedimentos:

a) Clicar no botão "Alterar" referente às Opções que deseja alterar;

|                         | Opções                                                                           |
|-------------------------|----------------------------------------------------------------------------------|
| Mercado:                | Ações 💌                                                                          |
| *ISIN:                  | <b>A</b>                                                                         |
| Ativo:                  | Nome:<br>Emissor:<br>Data de ¥encimento:<br>Preço de Exercício:                  |
| *Quantidade:            | 1.000 *PU da 6,30 Provisão: 10,00 %                                              |
| *Prêmio:                | 3,00 *Tipo de Compra 🗸                                                           |
| *Classe da<br>Operação: | Comprado C Vendido Hedge: 💽 Sim C Não                                            |
| Segmento de<br>Hedge:   | 📧 Renda Fixa 🔽 Renda Variável                                                    |
|                         | Gravar                                                                           |
| ISIN                    | Data de Vencimento Valor Financeiro (R\$) Quantidade Mercado C/V Alterar Excluir |
| 2 registros enco        | ontrados, mostrando 1 a 2 1                                                      |

a) As informações existentes são exibidas na tela e o usuário seleciona os campos para modificação;

b) Após as alterações, o usuário deve clicar no botão "Gravar" para confirmar as alterações ou no botão "Cancelar" para desistir;

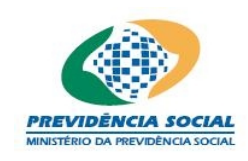

c) Caso as informações obrigatórias estejam com preenchimento incompleto o sistema emite a seguinte mensagem "Os campos obrigatórios não foram preenchidos.";

d) Caso exista alguma outra regra não atendida o sistema emite a mensagem para a correção ou preenchimento das informações;

e) Caso as informações estejam sem nenhuma pendência o sistema emite a seguinte mensagem "Operação efetuada com sucesso." gravando as informações da tela.

#### <u>Regra:</u>

• O código ISIN não pode ser alterado. Em caso de inclusão errada o usuário deve excluir as informações e cadastrá-las novamente.

## 10.3 Excluir Opções

Procedimentos:

a) Clicar no botão "Excluir";

b) O sistema emite a seguinte mensagem "Deseja realmente excluir?";

c) Em caso positivo o sistema emite a seguinte mensagem: "Operação efetuada com sucesso.".

## 11 Termos

O sistema apresenta campos para preenchimento das informações referentes a termos e também exibe aquelas que já foram cadastradas.

O preenchimento destas informações pode ser feito diretamente na tela ou por meio do arquivo padrão definido pela ANBIMA no formado XML (conforme Instrução Previc nº 2, de 18 de maio de 2010).

Os contratos a termo informados neste item são aqueles que pertencem à carteira própria do plano de benefícios.

Obs: Quando o ano de referência for anterior a 2010 os campos "Hedge" e "Segmento de Hedge" serão obrigatórios.

A tela inicial "Termos" permite:

a) Inclusão das informações;

b) Alteração das informações (após inclusão do ativo);

c) Exclusão das informações (após inclusão do ativo).

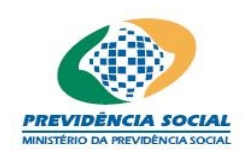

Projeto SICADI/DI – Manual do Usuário

|                         | Termos                                                                  |
|-------------------------|-------------------------------------------------------------------------|
| *ISIN:                  | <u>p</u>                                                                |
| Ativo:                  | Nome:<br>Emissor:                                                       |
| *Quantidade:            | *PU da Posição:                                                         |
| *Data da<br>Operação:   | dd/mm/aaaa PU da Operação:                                              |
| *Data da<br>Liquidação: | DU de dd/mm/aaaa Vencimento:                                            |
| Indexador:              | Selecione 🔽 Indexador:%                                                 |
| *Classe da<br>Operação: | C Comprado C Vendido Operação:                                          |
| Hedge:                  | C Sim C Não Segmento de C Renda Fixa C Renda Variável                   |
|                         | Gravar Cancelar                                                         |
|                         |                                                                         |
| ISIN                    | Data de Vencimento Valor Financeiro (K\$) Quantidade U/V Alterar Exclui |
|                         |                                                                         |
| 1 <b>registro</b> encon | trado. 1                                                                |

#### 11.1 Incluir Termos

Procedimentos:

- a) Informar o código ISIN ou realizar uma pesquisa com um clique na "lupa" 🔎 ;
- b) Este comando abre uma nova tela "Consulta Ativos";

|                     | Consulta Ativos         |   |
|---------------------|-------------------------|---|
| ISIN:               |                         |   |
| Data de Vencimento: | dd/mm/aaaa              |   |
| Emissor:            |                         | æ |
|                     | Consultar Limpar Fechar |   |

c) Nesta tela o usuário realiza consultas por meio do código ISIN, por meio da data de vencimento ou por meio do nome do emissor;

d) Para pesquisar o emissor, o usuário pode digitar o nome e clicar no botão "Consultar" ou clicar na "lupa"

• Este comando abre a tela "Consulta Emissor";

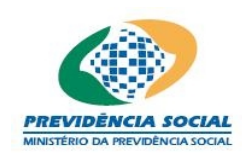

|                               | Consulta Emisso  | or      |            |
|-------------------------------|------------------|---------|------------|
| Código:                       |                  |         |            |
| Nome:                         |                  |         |            |
| CNPJ:                         |                  |         |            |
|                               | Consultar Limpar | Fechar  |            |
|                               |                  |         |            |
| Codigo do Emissor             | UNPJ             | Emissor | Selecionar |
| 1 <b>registro</b> encontrado. |                  |         | - 1        |

- Nesta tela, o usuário realiza consultas por meio do código, por meio do nome ou por meio do CNPJ do emissor;
- Ao clicar no botão "Limpar" todas as informações constantes na tela "Consulta Emissor" são apagadas;
- Ao clicar no botão "Fechar" o sistema retorna à tela anterior;
- Ao localizar o emissor e clicar no botão "Selecionar" o sistema retorna à tela "Consulta Ativos", onde aparece o emissor selecionado pelo usuário;

|                        |          | Consulta Ativo   | )S                    |         |            |
|------------------------|----------|------------------|-----------------------|---------|------------|
|                        | ISIN:    |                  |                       |         |            |
| Data de Ven            | cimento: | dd/mm/aaaa       |                       |         |            |
| E                      | Emissor: |                  |                       | P       |            |
|                        |          | Consultar Limpar | Fechar                |         |            |
|                        |          |                  |                       |         |            |
| ISIN                   |          | Nome             | Data de<br>Vencimento | Emissor | Selecionar |
|                        |          |                  |                       |         | È          |
| 1 <b>registro</b> enco | ontrado. |                  |                       |         | 1          |

e) Ao clicar no botão "Limpar" todas as informações constantes na tela "Consulta Ativos" são apagadas;

f) Ao clicar no botão "Fechar" o sistema retorna à tela anterior;

g) O usuário deve clicar no botão "Consultar" para efetuar a pesquisa por qualquer parâmetro da tela;

Obs: Uma consulta contemplando apenas o emissor pode gerar a listagem de diversos ativos, logo, para uma busca mais simplificada é importante que o usuário combine com a Data de Vencimento ou com parte do código ISIN;

h) Ao localizar o título e clicar no botão "Selecionar" o sistema retorna à tela "Termos", onde aparece o código ISIN do título selecionado pelo usuário;

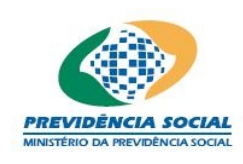

# Projeto SICADI/DI – Manual do Usuário

|                         | Termos                                                                   |
|-------------------------|--------------------------------------------------------------------------|
| *ISIN:                  |                                                                          |
| Ativo:                  | Nome:<br>Emissor:                                                        |
| *Quantidade:            | *PU da Posição:                                                          |
| *Data da<br>Operação:   | dd/mm/aaaa PU da Operação:                                               |
| *Data da<br>Liquidação: | dd/mm/aaaa PU de                                                         |
| Indexador:              | Selecione 🔽 Indexador:%                                                  |
| *Classe da<br>Operação: | C Comprado C Vendido Taxa da Operação:                                   |
| Hedge:                  | C Sim C Não Segmento de C Renda Fixa C Renda Variável                    |
|                         | Gravar Cancelar                                                          |
|                         |                                                                          |
| ISIN                    | Data de Vencimento Valor Financeiro (R\$) Quantidade C/V Alterar Excluir |
|                         |                                                                          |
| 1 <b>registro</b> encor | trado. 1                                                                 |

i) O usuário deve preencher todos os campos obrigatórios, marcados com asterisco;

j) Para finalizar a operação, o usuário deve clicar no botão "Gravar";

 k) Caso as informações obrigatórias estejam com preenchimento incompleto o sistema emite a seguinte mensagem "Os campos obrigatórios não foram preenchidos.";

I) Caso exista alguma outra regra não atendida o sistema emite a mensagem para a correção ou preenchimento das informações;

m) Caso as informações estejam sem nenhuma pendência o sistema emite a seguinte mensagem "Operação efetuada com sucesso." gravando as informações da tela.

## <u>Regras:</u>

- Não pode ser informada data futura na Data da Operação;
- A Data de Liquidação deve ser maior que a Data da Operação;
- As datas devem ser dias úteis;
- É necessário informar pelo menos um dos campos listados como não obrigatórios. O sistema emite a seguinte mensagem "O campo PU de Vencimento ou Indexador deve ser informado.";
- Os campos Indexador e %do Indexador, quando informados, devem ser preenchidos juntos. O sistema emite a seguinte mensagem "O campo Indexador e %Indexador devem ser juntamente informados.".

Obs1: A diferenciação entre termo de renda fixa e renda variável não existe

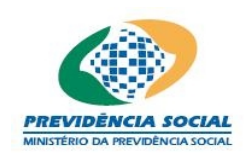

## Projeto SICADI/DI – Manual do Usuário

na tela do Demonstrativo de Investimento. O campo PU da Operação inexistente na opção de termo de renda variável e <u>facultativo na tela do demonstrativo de</u> <u>investimento</u> não compromete o envio do arquivo.

Obs2 : O código ISIN e algumas outras informações sobre os ativos são listados na tela após gravação.

|                         | Termos                                                                 |
|-------------------------|------------------------------------------------------------------------|
| *ISIN:                  |                                                                        |
| Ativo:                  | Nome:<br>Emissor:                                                      |
| *Quantidade:            | 1.000 *PU da Posição: 1.000                                            |
| *Data da<br>Operação:   | 25/04/2006 dd/mm/aaaa PU da Operação: 1.000                            |
| *Data da<br>Liquidação: | 09/06/2006 dd/mm/aaaa PU de<br>Vencimento: 1.050                       |
| Indexador:              | DI-CETIP 🔽 Indexador: 100 %                                            |
| *Classe da<br>Operação: | Comprado C Vendido Taxa da 5<br>Operação:                              |
| Hedge:                  | ⓒ Sim C Não Segmento de C Renda Fixa C Renda Variável                  |
|                         | Gravar                                                                 |
| ISIN                    | Data de Vencimento Valor Financeiro (R\$) Quantidade C/V Alterar Exclu |
|                         |                                                                        |
| 1 registro encor        | itrado.                                                                |

## 11.2 Alterar Termos

Procedimentos:

a) Clicar no botão "Alterar" referente ao Termo que deseja alterar;

|                         |                       | Termos                |                   |             |         |
|-------------------------|-----------------------|-----------------------|-------------------|-------------|---------|
| *ISIN:                  | , <u></u>             |                       |                   |             |         |
| Ativo:                  | Nome:<br>Emissor:     |                       |                   |             |         |
| *Quantidade:            | 1.000                 | *PU da Posição:       | 1.000,00          |             |         |
| *Data da<br>Operação:   | 25/04/2006 dd/mm/aaaa | PU da Operação:       | 1.000,00          |             |         |
| *Data da<br>Liquidação: | 09/06/2006 dd/mm/aaaa | PU de<br>Vencimento:  | 1.050,00          |             |         |
| Indexador:              | DI-CETIP 💌            | Indexador:            | 100,00 %          |             |         |
| *Classe da<br>Operação: | 💿 Comprado 🔽 Vendido  | Taxa da<br>Operação:  | 5,00              |             |         |
| Hedge:                  | Sim 🖸 Não             | Segmento de<br>Hedge: | 💿 Renda Fixa 🔘    | Renda Varia | ável    |
|                         | Gra                   | var Cancelar          |                   |             |         |
| ISIN                    | Data de ¥encimento    | ¥alor Financeiro (R   | \$) Quantidade C/ | V Alterar   | Excluir |
| 1 registro encor        | trado.                |                       |                   | - <u>*</u>  | 1       |

b) As informações existentes são exibidas na tela e o usuário seleciona os campos para modificação;

c) Após as alterações, o usuário deve clicar no botão "Gravar" para confirmar as

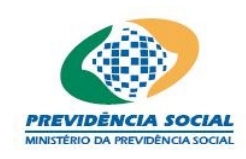

alterações ou no botão "Cancelar" para desistir;

d) Caso as informações obrigatórias estejam com preenchimento incompleto o sistema emite a seguinte mensagem "Os campos obrigatórios não foram preenchidos.";

e) Caso exista alguma outra regra não atendida o sistema emite a mensagem para a correção ou preenchimento das informações;

f) Caso as informações estejam sem nenhuma pendência o sistema emite a seguinte mensagem "Operação efetuada com sucesso." gravando as informações da tela.

#### Regras:

• O código ISIN não pode ser alterado. Em caso de inclusão errada o usuário deve excluir as informações e cadastrá-las novamente.

## 11.3 Excluir Termos

Procedimentos:

a) Clicar no botão excluir;

b) O sistema emite a seguinte mensagem "Deseja realmente excluir?";

c) Em caso positivo o sistema emite a seguinte mensagem "Operação efetuada com sucesso.".

## 12 Futuros

O sistema apresenta campos para preenchimento das informações referentes ao s contratos de futuros e também exibe aquelas que já foram cadastradas.

O preenchimento destas informações pode ser feito diretamente na tela ou por meio do arquivo padrão definido pela ANBIMA no formado XML (conforme Instrução Previc nº 2, de 18 de maio de 2010).

Os contratos de futuros informados neste item são aqueles que pertencem à carteira própria do plano de benefícios.

Obs: Quando o ano de referência for anterior a 2010 os campos "Hedge" e "Segmento de Hedge" serão obrigatórios.

A tela inicial "Futuros" permite:

a) Inclusão das informações;

b) Alteração das informações (após inclusão do ativo);

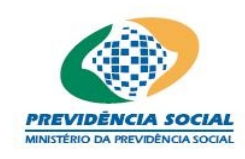

| C) Exclused us informações (apos inclused uo alivo) | c) | Exclusão | das | informações | (após | inclusão | do ativo) |
|-----------------------------------------------------|----|----------|-----|-------------|-------|----------|-----------|
|-----------------------------------------------------|----|----------|-----|-------------|-------|----------|-----------|

|                              | Futuros                                                                   |         |
|------------------------------|---------------------------------------------------------------------------|---------|
| *ISIN:                       | <b>≫</b>                                                                  |         |
|                              | Nome:                                                                     |         |
| Ativo:                       | Emissor:                                                                  |         |
|                              | Data de Vencimento:                                                       |         |
| *Quantidade de<br>Contratos: | *Valor Total da<br>Posição:                                               |         |
| *Classe da<br>Operação:      | C Comprado C Vendido *Valor de Ajuste Diário:                             |         |
| Hedge:                       | C Sim C Não Segmento de C Renda Fixa C Renda Va                           | riável  |
|                              | Gravar Cancelar                                                           |         |
| ISIN                         | Data de Yencimento 🛛 Yalor Total de Posição 🛛 Yalor de Ajuste C/Y Alterar | Excluir |
|                              |                                                                           | ×       |
|                              |                                                                           | ×       |
|                              |                                                                           | ×       |
| 3 registros encon            | trados, mostrando 1 a 3                                                   | 1       |

## 12.1 Incluir Futuros

Procedimentos:

a) Informar o código ISIN ou realizar uma pesquisa com um clique na "lupa" <sup>2</sup>;
b) Este comando abre uma nova tela "Consulta Ativos";

| Consulta Ativos                |          |
|--------------------------------|----------|
| ISIN:                          |          |
| Data de Vencimento: dd/mm/aaaa |          |
| Emissor:                       | <i>"</i> |
| Consultar Limpar Fechar        |          |

c) Nesta tela, o usuário realiza consultas por meio do código ISIN, por meio da data de vencimento ou por meio do nome do emissor;

d) Para pesquisar o emissor, o usuário pode digitar o nome e clicar no botão "Consultar" ou clicar na "lupa"

• Este comando abre a tela "Consulta Emissor";

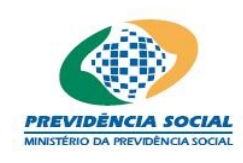

# Projeto SICADI/DI – Manual do Usuário

|                      | Cons                | ulta Emissor  |           |
|----------------------|---------------------|---------------|-----------|
| Código:              |                     |               |           |
| Nome:                |                     |               |           |
| CNPJ:                |                     |               |           |
|                      | Consultar           | Limpar Fechar |           |
| Código do Emissor    | CNPJ                | Emissor       | Selecione |
|                      |                     |               | <b>F</b>  |
|                      |                     |               | <b>1</b>  |
| 2 registros encontra | ados, mostrando 1 a | 2             | 1         |

- Nesta tela o usuário realiza consultas por meio do código, por meio do nome ou por meio do CNPJ do emissor;
- Ao clicar no botão "Limpar" todas as informações constantes na tela "Consulta Emissor" são apagadas;
- Ao clicar no botão "Fechar" o sistema retorna à tela anterior;
- Ao localizar o emissor e clicar no botão "Selecionar" o sistema retorna à tela "Consulta Ativos", onde aparece o nome do emissor selecionado pelo usuário;

|                        |                                 | Con       | sulta Ativos          | 5       |            |            |
|------------------------|---------------------------------|-----------|-----------------------|---------|------------|------------|
|                        | ISIN:                           |           |                       |         |            |            |
| Data de Venc           | imento:                         | c         | ld/mm/aaaa            |         |            |            |
| E                      | missor:                         |           |                       |         | <i>)</i> @ |            |
|                        |                                 | Consultar | Limpar                | Fechar  |            |            |
|                        |                                 |           |                       |         |            |            |
| ISIN                   |                                 | Nome      | Data de<br>Vencimento | Emissor |            | Selecionar |
|                        |                                 |           |                       |         |            | <b>2</b>   |
| 1 <b>registro</b> enco | 1 <b>registro</b> encontrado. 1 |           |                       |         |            |            |

e) Ao clicar no botão "Limpar" todas as informações constantes na tela "Consulta Ativos" são apagadas;

f) Ao clicar no botão "Fechar" o sistema fecha a tela;

g) O usuário deve clicar no botão "Consultar" para efetuar a pesquisa por qualquer parâmetro da tela;

h) Ao localizar o título e clicar no botão "Selecionar" o sistema retorna à tela "Futuros", onde aparece o código ISIN do título selecionado pelo usuário;

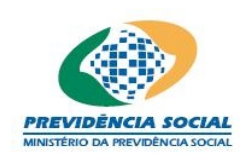

# Projeto SICADI/DI – Manual do Usuário

|                            | Futuros                               |                                   |            |
|----------------------------|---------------------------------------|-----------------------------------|------------|
| *ISIN                      |                                       |                                   |            |
| Ativo                      | Nome:<br>Emissor:                     |                                   |            |
| *Quantidade d<br>Contratos | Valor                                 | Total da Posição:                 |            |
| *Classe d<br>Operação      | C Comprado C Vendido *Valor d         | Diário:                           |            |
| Hedge                      | C Sim C Não Segn                      | mento de C Renda Fixa C Rend      | a Variável |
|                            | Gravar                                | celar                             |            |
|                            | Data de Vencimento 🛛 Valor Total de I | Posição 🛛 ¥alor de Ajuste C/¥ Alt | erar Excl  |
| ISIN                       |                                       |                                   |            |
| ISIN                       |                                       |                                   |            |
| 15IN                       |                                       |                                   |            |
| ISIN                       |                                       |                                   |            |

i) O usuário deve preencher todos os campos obrigatórios, marcados com asterisco;

j) Para finalizar a operação, o usuário deve clicar no botão "Gravar";

 k) Caso as informações obrigatórias estejam com preenchimento incompleto o sistema emite a seguinte mensagem "Os campos obrigatórios não foram preenchidos.";

I) Caso exista alguma outra regra não atendida o sistema emite a mensagem para a correção ou preenchimento das informações;

m) Caso as informações estejam sem nenhuma pendência o sistema emite a seguinte mensagem "Operação efetuada com sucesso." gravando as informações da tela.

Obs1: O código ISIN e algumas outras informações sobre os ativos são listados na tela após gravação.

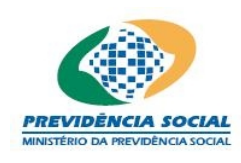

# Projeto SICADI/DI – Manual do Usuário

| Futuros                                                                    |         |
|----------------------------------------------------------------------------|---------|
| *ISIN:                                                                     |         |
| Nome:<br>Ativo: Emissor:<br>Data de Vencimento: 31/10/2005                 |         |
| *Quantidade de 1.000<br>Contratos: 1.000<br>Posição: 1.000                 |         |
| *Classe da 🕝 Comprado 🔽 Vendido Diário: 410                                |         |
| Hedge: 💽 Sim 🔽 Não Segmento de 💽 Renda Fixa 📿 Renda Vai                    | riável  |
| Gravar Cancelar                                                            |         |
| ISIN Data de Vencimento Valor Total de Posição Valor de Ajuste C/V Alterar | Excluir |
|                                                                            | ×       |
|                                                                            | ×       |
|                                                                            | ×       |
| registros encontrados, mostrando 1 a 3                                     | 1       |

#### 12.2 Alterar Futuros

Procedimentos:

a) Clicar no botão "Alterar" referente à operação que deseja alterar;

| Futuros                                                                           |
|-----------------------------------------------------------------------------------|
| *ISIN:                                                                            |
| Nome:<br>Ativo: Emissor:<br>Data de Vencimento: 31/10/2005                        |
| *Quantidade de 1.000 *Valor Total da 1.000,00 Posição:                            |
| *Classe da 🕟 Comprado 🕑 Vendido *Valor de Ajuste 410,00                           |
| Hedge: 💽 Sim 🔽 Não Segmento de 💽 Renda Fixa 🔽 Renda Variável                      |
| Gravar Cancelar                                                                   |
|                                                                                   |
| ISIN Data de Vencimento Valor Total de Posição Valor de Ajuste C/V Alterar Exclui |
| 🖌 🚺 🖌                                                                             |
| Alterar 😫 🖌 🔀                                                                     |
| 3 registros encontrados, mostrando 1 a 3                                          |

b) As informações existentes são exibidas na tela e o usuário seleciona os campos para modificação;

c) Após as alterações, o usuário deve clicar no botão "Gravar" para confirmar as alterações ou no botão "Cancelar" para desistir;

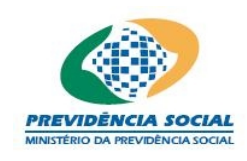

d) Caso as informações obrigatórias estejam com preenchimento incompleto o sistema emite a seguinte mensagem "Os campos obrigatórios não foram preenchidos.";

e) Caso exista alguma outra regra não atendida o sistema emite a mensagem para a correção ou preenchimento das informações;

f) Caso as informações estejam sem nenhuma pendência o sistema emite a seguinte mensagem "Operação efetuada com sucesso." gravando as informações da tela.

#### Regra:

• O código ISIN não pode ser alterado. Em caso de inclusão errada o usuário deve excluir as informações e cadastrá-las novamente.

## 12.3 Excluir Futuros

Procedimentos:

a) Clicar no botão excluir;

b) O sistema emite a seguinte mensagem "Deseja realmente excluir?";

c) Em caso positivo o sistema emite a seguinte mensagem: "Operação efetuada com sucesso.".

## 13 Swaps

O sistema apresenta campos para preenchimento das informações referentes a swaps e também exibe aquelas que já foram cadastradas.

O preenchimento destas informações pode ser feito diretamente na tela ou por meio do arquivo padrão definido pela ANBIMA no formado XML (conforme Instrução Previc nº 2, de 18 de maio de 2010).

Os contratos de swaps informados neste item são aqueles que pertencem à carteira própria do plano de benefícios .

Obs: Quando o ano de referência for anterior a 2010 os campos "Hedge" e "Segmento de Hedge" serão obrigatórios.

A tela inicial "Swaps" permite:

a) Inclusão das informações;

b) Alteração das informações (após inclusão do ativo);

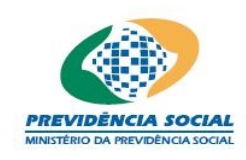

| Swaps                     |                                 |                    |                     |  |
|---------------------------|---------------------------------|--------------------|---------------------|--|
| *ISIN:                    | <u> </u>                        |                    |                     |  |
| Ativo:                    | Nome:<br>Emissor:               |                    |                     |  |
| *Data de<br>Vencimento:   | dd/mm/aasa                      | *Garantia:         | Duas 🗨              |  |
| *Data da Operação:        | dd/mm/aaaa                      | *Valor Nocional:   |                     |  |
| *Ambiente de<br>Registro: | Selecione                       |                    |                     |  |
| Hedge:                    | 🔘 Sin 🔘 Não                     |                    |                     |  |
| Segmento de Hedge:        | 🔘 Renda Fixa 🛛 🔘 Renda Variável |                    |                     |  |
| Ativo                     |                                 |                    |                     |  |
| *Indexador:               | Selecione                       | *Indexador:        | %                   |  |
| * Laxa:                   | ₩a                              | *Valor Atualizado: |                     |  |
|                           | Passivo                         |                    |                     |  |
| *Indexador:               | Selecione 🔹                     | *Indexador:        | <u></u> %           |  |
| *Таха:                    | 3%                              | *Valor Atualizado: |                     |  |
| *CNPJ da<br>Contraparte:  |                                 |                    |                     |  |
| Gravar Cancelar           |                                 |                    |                     |  |
|                           |                                 |                    |                     |  |
| ISIN Data de Venci        | mento Valor de Mercado (R\$)    | Ambiente de Regist | tro Alterar Excluir |  |
|                           | Nenhum registro enc             | ontrado.           |                     |  |
| Nechum registro en        | contrado.                       |                    | 1                   |  |

c) Exclusão das informações (após inclusão do ativo).

#### 13.1 Incluir Swap

Procedimentos:

- a) Informar o código ISIN ou realizar uma pesquisa com um clique na "lupa" 🏸;
- b) Este comando abre uma nova tela "Consulta Ativos";

|                     | Consulta Ativos         |
|---------------------|-------------------------|
| ISIN:               |                         |
| Data de Vencimento: | dd/mm/aaaa              |
| Emissor:            | <u>@</u>                |
|                     | Consultar Limpar Fechar |

c) Nesta tela o usuário realiza consultas por meio do código ISIN, por meio da data de vencimento ou por meio do nome do Emissor;

d) Para pesquisar o emissor, o usuário pode digitar o nome e clicar no botão "Consultar" ou clicar na "lupa" 🔎;

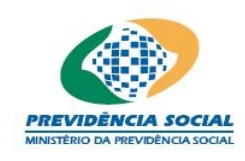

• Este comando abre a tela "Consulta Emissor";

| Consulta Emissor              |           |               |           |  |
|-------------------------------|-----------|---------------|-----------|--|
| Código:                       |           |               |           |  |
| Nome:                         |           |               |           |  |
| CNPJ:                         |           |               |           |  |
|                               | Consultar | Limpar Fechar |           |  |
|                               |           |               |           |  |
| Código do Emissor             | CNPJ      | Emissor       | Selecione |  |
|                               |           |               | <b>F</b>  |  |
| 1 <b>registro</b> encontrado. |           |               | 1         |  |

- Nesta tela o usuário realiza consultas por meio do código, por meio do nome ou por meio do CNPJ do emissor;
- Ao clicar no botão "Limpar" todas as informações constantes na tela "Consulta Emissor" são apagadas;
- Ao clicar no botão "Fechar" o sistema retorna à tela anterior;
- Ao localizar o emissor e clicar no botão "Selecionar" o sistema retorna à tela "Consulta Ativos", onde aparece o nome do emissor selecionado pelo usuário;

| Consulta Ativos          |          |          |                       |         |   |            |
|--------------------------|----------|----------|-----------------------|---------|---|------------|
|                          | ISIN:    |          |                       |         |   |            |
| Data de Veno             | cimento: |          | ] dd/mm/aaaa          |         |   |            |
| E                        | Emissor: |          |                       |         | ø |            |
|                          |          | Consulta | r Limpar              | Fechar  |   |            |
|                          |          |          |                       |         |   |            |
| ISIN                     |          | Nome     | Data de<br>Vencimento | Emissor |   | Selecionar |
|                          |          |          |                       |         |   | <b>F</b>   |
| 1 registro encontrado. 1 |          |          |                       |         |   |            |

e) Ao clicar no botão "Limpar" todas as informações constantes na tela "Consulta Ativos" são apagadas;

f) Ao clicar no botão "Fechar" o sistema retorna à tela anterior;

g) O usuário deve clicar no botão "Consultar" para efetuar a pesquisa por qualquer parâmetro da tela;

h) Ao localizar o título e clicar no botão "Selecionar" o sistema retorna à tela "Swaps", onde aparece o código ISIN do título selecionado pelo usuário;

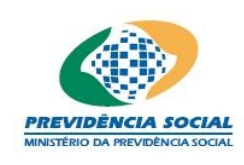

# Projeto SICADI/DI – Manual do Usuário

|                          | Sw                             | aps                                             |
|--------------------------|--------------------------------|-------------------------------------------------|
| *ISIN:                   | <u>p</u>                       |                                                 |
| Ativo:                   | Nome:<br>Emissor:              |                                                 |
| *Data de<br>Vencimento:  | dd/mm/aaaa                     | *Garantia:Selecione 💌                           |
| *Data da Operação:       | dd/mm/aaaa                     | *Valor Nocional:                                |
| Modalidade:              | Selecione 💌                    | *Ambiente de<br>Registro:Selecione 💙            |
| Hedge:                   | O Sim O Não                    |                                                 |
| Segmento de<br>Hedge:    | 🖸 Renda Fixa 🔽 Renda Va        | riável                                          |
|                          | At                             | tivo                                            |
| *Indexador:              | Selecione 💌                    | *Indexador:                                     |
| *Таха:                   |                                | *Valor Atualizado:                              |
|                          | Pas                            | isivo                                           |
| *Indexador:              | Selecione 💌                    | *Indexador:                                     |
| *Таха:                   |                                | *Valor Atualizado:                              |
| *CNPJ da<br>Contraparte: |                                |                                                 |
|                          | Gravar                         | Cancelar                                        |
| ISIN Data de Vencin      | nento 🛛 ¥alor de Mercado (R\$) | Ambiente de Registro Modalidade Alterar Excluir |
|                          | Nenhum regis                   | tro encontrado.                                 |
| Nenhum registro e        | ncontrado.                     | 1                                               |

i) O usuário deve preencher todos os campos obrigatórios, marcados com asterisco;

j) Para finalizar a operação, o usuário deve clicar no botão "Gravar";

k) Caso as informações obrigatórias estejam com preenchimento incompleto o sistema emite a seguinte mensagem "Os campos obrigatórios não foram preenchidos.";

I) Caso exista alguma outra regra não atendida o sistema emite a mensagem para a correção ou preenchimento das informações;

m) Caso as informações estejam sem nenhuma pendência o sistema emite a seguinte mensagem "Operação efetuada com sucesso." gravando as informações da tela.

## Regras:

- Não pode ser informada data futura na Data da Operação;
- A Data de Vencimento deve ser maior que a Data da Operação;
- As datas devem ser dias úteis.

Obs: O código ISIN e algumas outras informações sobre os ativos são listados na tela após gravação.

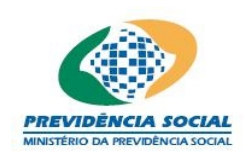

# Projeto SICADI/DI – Manual do Usuário

|                          | Swaps                               |                           |                         |
|--------------------------|-------------------------------------|---------------------------|-------------------------|
| *ISIN:                   | <i>P</i>                            |                           |                         |
| Ativo:                   | Nome:<br>Emissor:                   |                           |                         |
| *Data de<br>Vencimento:  | 09/06/2006 dd/mm/aaaa               | *Garantia:                | Duas 🗸                  |
| *Data da Operação:       | 25/04/2006 dd/mm/aaaa               | *Valor Nocional:          | 100.000                 |
| Modalidade:              | Barreira 💌                          | *Ambiente de<br>Registro: | CETIP 💌                 |
| Hedge:                   | 💿 Sim 🔽 Não                         |                           |                         |
| Segmento de<br>Hedge:    | 🖲 Renda Fixa 🦳 Renda Variável       |                           |                         |
|                          | Ativo                               |                           |                         |
| *Indexador:              | TR 💌                                | *Indexador:               | 100                     |
| *Таха:                   | 10                                  | *Valor Atualizado:        | 110.000                 |
|                          | Passivo                             |                           |                         |
| *Indexador:              | INPC 💌                              | *Indexador:               | 100                     |
| *Таха:                   | 6                                   | *Valor Atualizado:        | 111.000                 |
| *CNPJ da<br>Contraparte: |                                     |                           |                         |
|                          | Gravar Cancela                      | Te                        |                         |
|                          |                                     |                           |                         |
| ISIN Data de Vencin      | nento ¥alor de Mercado (R\$) Ambier | nte de Registro Mod       | alidade Alterar Excluir |
|                          | Nenhum registro enco                | ontrado.                  |                         |
| Nenhum registro e        | ncontrado.                          |                           | 1                       |

## 13.2 Alterar Swap

Procedimentos:

a) Clicar no botão "Alterar" referente ao Swap que deseja alterar;

b) As informações existentes serão exibidas na tela e o usuário seleciona os campos para modificação;

c) Após as alterações, o usuário deve clicar no botão "Gravar" para confirmar as alterações ou no botão "Cancelar" para desistir;

d) Caso as informações obrigatórias estejam com preenchimento incompleto o sistema emite a seguinte mensagem "Os campos obrigatórios não foram preenchidos.";

e) Caso exista alguma outra regra não atendida o sistema emite a mensagem para a correção ou preenchimento das informações;

f) Caso as informações estejam sem nenhuma pendência o sistema emite a seguinte mensagem "Operação efetuada com sucesso." gravando as informações da tela.

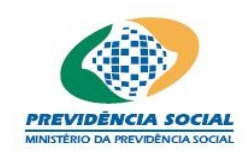

## <u>Regra:</u>

• O código ISIN não pode ser alterado. Em caso de inclusão errada o usuário deve excluir as informações e cadastrá-las novamente.

#### 13.3 Excluir Swap

Procedimentos:

a) Clicar no botão excluir;

b) O sistema emite a seguinte mensagem "Deseja realmente excluir?";

c) Em caso positivo o sistema emite a seguinte mensagem "Operação efetuada com sucesso.".

#### 14 Cotas de Fundo

O sistema apresenta os campos para preenchimento das informações referentes a Cotas de Fundos e também exibe aquelas que já foram cadastradas.

As cotas de fundos de investimento informadas nesta tela são dos fundos de investimento previamente informados na área de cadastro deste sítio Menu "Cadastros" opção "Fundos de Investimento".

O preenchimento destas informações pode ser feito diretamente na tela ou por meio do arquivo padrão definido pela ANBIMA no formado XML (conforme Instrução Previc nº 2, de 18 de maio de 2010).

Estes valores são utilizados na conciliação contábil e referem-se as cotas de fundos de investimentos vinculadas diretamente (1º nível) ao plano de benefício.

A tela de "Cotas de Fundos" permite:

- a) Inclusão das informações;
- b) Alteração das informações;
- c) Exclusão das informações.

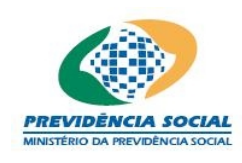

|                            |          | Cotas do Fundo  |                        |
|----------------------------|----------|-----------------|------------------------|
| *ISIN:                     | ja<br>N  | )               |                        |
| Fundo: CNP3                | e:<br>:  |                 |                        |
| *Quantidade<br>de Cotas:   |          | *Valor da Cota: |                        |
| Grau de Risco:Sel          | ecione 💌 |                 |                        |
|                            |          | Gravar Cancelar |                        |
| CNPJ                       | ISIN     | Nome do Fundo   | Quantidade<br>de Cotas |
|                            |          |                 | V 🔀                    |
| 1 <b>registro</b> encontra | do.      |                 | 1                      |

## 14.1 Incluir Cotas de Fundo

Procedimentos:

a) Para selecionar um fundo, o usuário deve obrigatoriamente clicar na lupa
 localizada à direita do campo "ISIN" e o sistema disponibiliza a tela "Consulta Fundos Vinculados";

| Consulta Fundos Vinculados |        |               |            |  |  |
|----------------------------|--------|---------------|------------|--|--|
|                            | Fundos |               |            |  |  |
| CNPJ                       | 151N   | Nome do Fundo | Selecionar |  |  |
|                            |        |               | È          |  |  |
| 1 registro encontra        | odo.   |               | 1          |  |  |

 b) Nesta tela o usuário encontra todos os fundos cadastrados pela entidade para o mês que deseja preencher os dados. Ex: Preenchendo as informações do mês de março só aparecem os fundos cadastrados para o mês de março;

c) Ao localizar o fundo de investimento desejado, o usuário deve clicar na opção "Selecionar" e o sistema retorna à tela "Cotas de Fundos" com o código ISIN, o Nome e o CNPJ do fundo de investimento selecionado;

d) O usuário deve preencher todos os campos obrigatórios, marcados com asterisco;

e) Para finalizar a operação, o usuário deve clicar no botão "Gravar";

f) Caso as informações obrigatórias estejam com preenchimento incompleto o sistema emite a seguinte mensagem "Os campos obrigatórios não foram preenchidos.";

g) Caso exista alguma outra regra não atendida o sistema emite a mensagem para a correção ou preenchimento das informações;

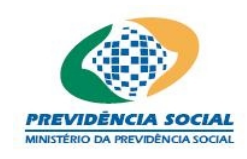

h) Caso as informações estejam sem nenhuma pendência o sistema emite a seguinte mensagem "Operação efetuada com sucesso." gravando as informações da tela.

#### <u>Regras:</u>

- Ao gravar as informações de um determinado fundo de investimento ou fundo de investimento em cotas de fundo de investimento, este fundo será excluído da tela de consulta;
- Os fundos de investimento excluídos retornam automaticamente para a base de dados de consulta.

Obs1: A opção Grau de Risco é de preenchimento obrigatório para os fundos de investimento em direitos creditórios com datas de referencia anteriores a 2010.

Obs2: O código ISIN e informações sobre os ativos são listados na tela após gravação.

|                      |                   | Cotas do Fundo              |             |
|----------------------|-------------------|-----------------------------|-------------|
| *151                 | N:                | هر                          |             |
| Fund                 | Nome:<br>CNPJ:    |                             | l           |
| *Quantida<br>de Cota | de<br>s: 500      | *Valor da Cota: 2.500       |             |
| Grau de Riso         | o: -Selecione     |                             |             |
|                      |                   | Gravar Cancelar             |             |
|                      |                   |                             |             |
| CNPJ ISI             | N Nome do Fundo   | ) Quantidade de Cotas Alte  | rar Excluir |
|                      | N                 | 1enhum registro encontrado. |             |
| Nenhum reg           | istro encontrado. |                             | 1           |

## 14.2 Alterar Cotas de Fundo

Procedimentos:

a) Clicar no botão "Alterar" referente às Cotas de Fundos que deseja alterar;

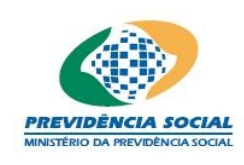

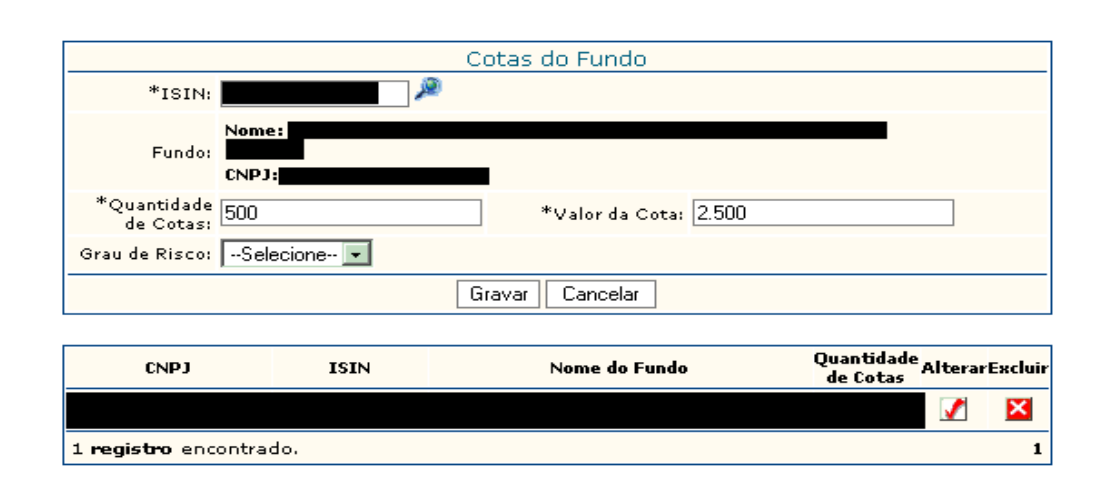

b) As informações existentes serão exibidas na tela e o usuário seleciona os campos para alteração;

c) Após as alterações, o usuário deve clicar no botão "Gravar" para confirmar as alterações ou no botão "Cancelar" para desistir;

d) Caso as informações obrigatórias estejam com preenchimento incompleto o sistema emite a seguinte mensagem "Os campos obrigatórios não foram preenchidos.";

e) Caso exista alguma outra regra não atendida o sistema emite a mensagem para a correção ou preenchimento das informações;

f) Caso as informações estejam sem nenhuma pendência o sistema emite a seguinte mensagem "Operação efetuada com sucesso." gravando as informações da tela.

## Regra:

• O código ISIN não pode ser alterado. Em caso de inclusão errada o usuário deve excluir as informações e cadastrá-las novamente.

Obs: Caso o fundo não esteja disponível para preenchimento na tela de consulta o usuário deve verificar o cadastro de fundos de investimento.

# 14.3 Excluir Cotas de Fundo

Procedimentos:

- a) Clicar no botão "Excluir";
- b) O sistema emite a seguinte mensagem "Deseja realmente excluir?";

c) Em caso positivo o sistema emite a seguinte mensagem: "Operação efetuada com sucesso.";

d) Os fundos excluídos retornam automaticamente para a base de dados de

SICADI/Investimentos

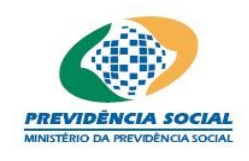

consulta.

#### 15 Valores a Pagar e a Receber

Os Valores a Pagar e a Receber registram valores de compromissos já assumidos pelo plano de benefícios, mas não liquidados financeiramente.

O sistema apresenta campos para preenchimento das informações referentes a Valores a Pagar e a Receber que permite:

O preenchimento destas informações pode ser feito diretamente na tela ou por meio do arquivo padrão definido pela ANBIMA no formado XML (conforme Instrução Previc nº 2, de 18 de maio de 2010).

- a) Inclusão das informações;
- b) Alteração das informações;
- c) Exclusão das informações.

|                   | Valores a     | Pagar e a Receber    |         |         |
|-------------------|---------------|----------------------|---------|---------|
| *Segmento         | Selecione     | ~                    |         |         |
| *Valor a Pagar:   |               | *Valor a Receber:    |         |         |
|                   |               | Observações          |         |         |
|                   |               |                      |         |         |
|                   | Gra           | var Cancelar         |         |         |
|                   |               |                      |         |         |
| Segmento          | Valor a Pagar | Valor a Receber      | Alterar | Excluir |
|                   | Nenhum        | registro encontrado. |         |         |
| Nenhum registro e | encontrado.   |                      |         | 1       |

## 15.1 Incluir Valores a Pagar e a Receber

Procedimentos:

- a) O usuário deve preencher os campos obrigatórios marcados com asterisco;
- b) O campo observações é de preenchimento facultativo;
- c) Para finalizar a operação, o usuário deve clicar no botão "Gravar";

d) Caso as informações obrigatórias estejam com preenchimento incompleto o sistema emite a seguinte mensagem "Informe os valores para o plano de

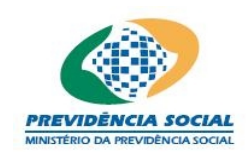

benefícios ou os segmentos assinalados.";

e) Caso as informações estejam sem nenhuma pendência o sistema emite a seguinte mensagem "Operação efetuada com sucesso." gravando as informações da tela;

 f) Para efetuar alterações dos dados basta o usuário substituir os valores informados e clicar no botão "Gravar", e o sistema emite a seguinte mensagem "Operação efetuada com sucesso.".

Obs: Os valores a Pagar e a Receber enviados por XML aparecem na tela como "arquivos".

|                   | Valores a Pagar e a Receber |                   |         |         |  |
|-------------------|-----------------------------|-------------------|---------|---------|--|
| *Segmente         | -Selecione                  |                   |         |         |  |
| *Valor a Pagar    | :                           | *Valor a Receber: |         |         |  |
|                   | c                           | Observações       |         |         |  |
|                   |                             |                   |         |         |  |
|                   |                             |                   |         |         |  |
|                   |                             |                   |         |         |  |
|                   |                             |                   |         |         |  |
|                   | Grav                        | var Cancelar      |         |         |  |
|                   |                             |                   |         |         |  |
| Segmento          | Valor a Pagar               | Valor a Receber   | Alterar | Excluir |  |
| PLANO             | 2,00                        | 2,00              | 1       | ×       |  |
| 1 registro encont | trado.                      |                   |         | 1       |  |

## 15.2 Alterar Valores a Pagar e a Receber

Procedimentos:

a) Clicar no botão "Alterar" referente à operação que deseja alterar;

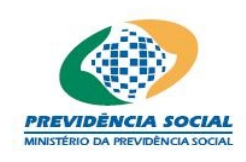

# Projeto SICADI/DI – Manual do Usuário

|                 | Valores          | s a Pagar e a | Receber        |          |   |
|-----------------|------------------|---------------|----------------|----------|---|
| *Segmento       | PLANO DE BENEFÍC | 00            | $\checkmark$   |          |   |
| *Valor a Pagar: | 1.000,00         | *Va           | lor a Receber: | 1.000,00 | ] |
|                 |                  | Observações   |                |          |   |
|                 |                  |               |                |          | * |
|                 |                  | Gravar Cance  | lar            |          |   |
|                 | -                |               |                |          |   |

| Segmento               | Valor a Pagar | Valor a Receber | Alterar  | Excluir |
|------------------------|---------------|-----------------|----------|---------|
| PLANO DE BENEFÍCIO     | 1.000,00      | 1.000,00        | <b>V</b> | ×       |
| 1 registro encontrado. |               |                 |          | 1       |

b) As informações existentes são exibidas na tela e o usuário seleciona os campos para modificação;

c) Após as alterações, o usuário deve clicar no botão "Gravar" para confirmar as alterações ou no botão "Cancelar" para desistir.

#### **15.3 Excluir Valores a Pagar e a Receber**

Procedimentos:

a) Clicar no botão excluir;

b) O sistema emite a seguinte mensagem "Deseja realmente excluir?";

c) Em caso positivo o sistema emite a seguinte mensagem: "Operação efetuada com sucesso.".

## **16** Empréstimos e Financiamentos

Os Empréstimos e Financiamentos registram as taxas pactuadas e os valores contratados.

O sistema apresenta campos para preenchimento das informações referentes a Empréstimos e Financiamentos que permite:

a) Inclusão das informações;

b) Alteração das informações;

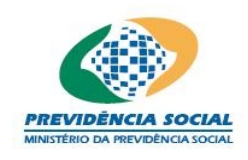

## c) Exclusão das informações;

| Empréstimo(s) e Financiamento(s) |                               |                       |                |                 |         |  |
|----------------------------------|-------------------------------|-----------------------|----------------|-----------------|---------|--|
| *Tipo                            | *Indexador                    | *Taxa de Juros<br>a.a | *Valor Vencido | *Valor a Vencer | Excluir |  |
| Selecione                        | Selecione ▼                   | %                     |                |                 |         |  |
|                                  | Gravar                        |                       |                |                 |         |  |
| Nenhum registro encontrado.      |                               |                       |                |                 |         |  |
| Nenhum registro en               | Venhum registro encontrado. 1 |                       |                |                 |         |  |

## 16.1 Incluir Empréstimo e Financiamento

Procedimentos:

a) O usuário deve preencher os campos obrigatórios marcados com asterisco;

b) Para finalizar a operação, o usuário deve clicar no botão "Gravar";

c) Caso as informações obrigatórias estejam com preenchimento incompleto o sistema emite a seguinte mensagem "Os campos obrigatórios não foram preenchidos.";

d) Caso as informações estejam sem nenhuma pendência o sistema emite a seguinte mensagem "Operação efetuada com sucesso." gravando as informações da tela;

## **16.2** Alterar Empréstimo e Financiamento

Procedimentos:

a) Clicar no botão "Alterar" referente à operação que deseja alterar;

b) As informações existentes são exibidas na tela e o usuário seleciona os campos para modificação;

c) Após as alterações, o usuário deve clicar no botão "Gravar" para confirmar as alterações ou no botão "Cancelar" para desistir.

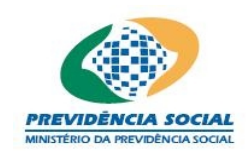

#### 16.3 Excluir Empréstimo e Financiamento

Procedimentos:

a) Clicar no botão excluir;

b) O sistema emite a seguinte mensagem "Deseja realmente excluir?";

c) Em caso positivo o sistema emite a seguinte mensagem: "Operação efetuada com sucesso.".

#### 17 Observações

As observações são livres para preenchimento de quaisquer informações que o plano de benefícios julgue importante para o conhecimento da PREVIC. <u>Não é</u> <u>obrigatório</u> o preenchimento deste campo.

O campo "Observações" permite:

- a) Inclusão das informações;
- b) Alteração das informações;
- c) Exclusão das informações.

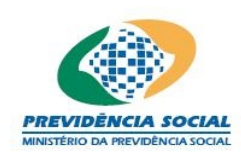

#### 17.1 Quando o ano de referência for anterior a Janeiro/2010

|                                 | Observações/Justificativas |             |  |  |  |
|---------------------------------|----------------------------|-------------|--|--|--|
| Segmento                        | Informar<br>Dados?         | Observações |  |  |  |
| Plano                           |                            | dfdf        |  |  |  |
| Renda Fixa                      |                            | dfdfs       |  |  |  |
| Renda Variável                  |                            | A<br>¥      |  |  |  |
| Imóveis                         |                            | sdfsf       |  |  |  |
| Empréstimos e<br>Financiamentos |                            | sdfsdf      |  |  |  |
|                                 | Gravar                     |             |  |  |  |

#### 17.2 Quando o ano de referência for a partir de Janeiro/2010

| Observações/Justificativas      |                    |             |  |  |
|---------------------------------|--------------------|-------------|--|--|
| Segmento                        | Informar<br>Dados? | Observações |  |  |
| Plano                           |                    | dfdf        |  |  |
| Renda Fixa                      |                    | dfdfs       |  |  |
| Renda Variável                  |                    |             |  |  |
| Imóveis                         |                    | sdfsf       |  |  |
| Empréstimos e<br>Financiamentos |                    | sdfsdf      |  |  |
| Investimentos<br>Estruturados   |                    |             |  |  |
| Investimentos no<br>Exterior    |                    |             |  |  |
| Gravar                          |                    |             |  |  |

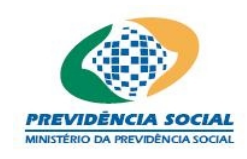

#### Procedimentos:

a) Para habilitar o campo para inclusão de dados o usuário deve clicar na caixa específica situada na coluna "Informar Dados?";

b) O campo "Observações" será de preenchimento obrigatório, caso habilitado;

c) Para apagar as informações contidas nesta tela basta desabilitar a caixa específica situada na coluna "Informar Dados?";

d) Para finalizar a operação, o usuário deve clicar no botão "Gravar";

e) Caso as informações obrigatórias estejam com preenchimento incompleto o sistema emite a seguinte mensagem "Os campos obrigatórios não foram preenchidos.";

 f) Caso as informações estejam sem nenhuma pendência o sistema emite a seguinte mensagem "Operação efetuada com sucesso." gravando as informações da tela;

g) Para efetuar alterações dos dados basta o usuário substituir as informações e clicar no botão "Gravar", e o sistema emite a seguinte mensagem "Operação efetuada com sucesso."

## 18 Carteira Imobiliária

O preenchimento da tela de Carteira Imobiliária tem por objetivo captar as informações dos valores contábeis dos imóveis ou empreendimentos imobiliários dos planos de benefícios das entidades fechadas de previdência complementar.

O preenchimento destas informações pode ser feito diretamente na tela ou por meio do arquivo padrão definido pela ANBIMA no formado XML (conforme Instrução Previc nº 2, de 18 de maio de 2010).

O preenchimento dos valores da <u>avaliação</u> (Cadastro de Imóveis) ou do <u>valor</u> <u>contábil</u> de cada imóvel podem ser obtidos por meio de rateio conforme <u>critérios</u> <u>definidos pela própria entidade</u>. Estes critérios devem <u>manter-se estável</u> ao longo do tempo.

A tela de "Carteira Imobiliária" permite:

- a) Inclusão das informações;
- b) Alteração das informações;
- c) Exclusão das informações;

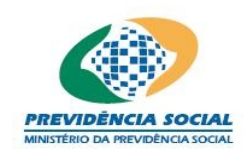

#### 18.1 Incluir Carteira Imobiliária

#### Procedimentos:

a) Para selecionar um imóvel, o usuário deve obrigatoriamente clicar na lupa
 localizada à direita do campo "Imóvel" e o sistema disponibiliza a tela "Imóveis";

| Imóveis                                    |                             |                            |                |            |  |
|--------------------------------------------|-----------------------------|----------------------------|----------------|------------|--|
| Tmóvel:                                    | CNPJ do Cond Matrícula no C | omínio/Empreend<br>artório | imento         |            |  |
| CEP:                                       |                             |                            |                |            |  |
| Nome do Imóvel:                            |                             |                            |                |            |  |
|                                            | Consulta                    | r Limpar                   | Fechar         |            |  |
| Imóve                                      | Participação                | CEP                        | Nome do Imóvel | Selecionar |  |
|                                            |                             |                            | -              | <b>2</b>   |  |
|                                            |                             |                            | -              | Ē          |  |
| 2 registros encontrados, mostrando 1 a 2 1 |                             |                            |                |            |  |

b) Nesta tela o usuário encontra todos os imóveis cadastrados pela entidade para o mês que deseja preencher os dados;

c) Ao localizar o imóvel desejado, o usuário deve clicar na opção "Selecionar" e o sistema retorna à tela "Carteira Imobiliária" com o CNPJ/Matrícula, o CEP e o Nome do imóvel selecionado;

|                             | Carteira Imobiliária |                  |             |                 |         |         |  |
|-----------------------------|----------------------|------------------|-------------|-----------------|---------|---------|--|
|                             |                      | *Imóvel:         | P           |                 |         |         |  |
|                             |                      |                  | CNPJ/Matric | ula:            |         |         |  |
|                             |                      |                  | CEP:        | Nome do Imóvel: |         |         |  |
|                             |                      | *Tipo de Uso:    | Selecione   | • •             |         |         |  |
|                             |                      | *Valor Contábil: |             |                 |         |         |  |
| Gravar Cancelar             |                      |                  |             |                 |         |         |  |
|                             |                      |                  |             |                 |         |         |  |
| Imóvel                      | CEP                  | Uso do Imóvel    | Va          | lor Contábil    | Alterar | Excluir |  |
| Nenhum registro encontrado. |                      |                  |             |                 |         |         |  |

Nenhum registro encontrado.

d) O usuário deve selecionar o tipo de uso correspondente e preencher o valor contábil.

e) Para finalizar a operação, o usuário deve clicar no botão "Gravar";

1

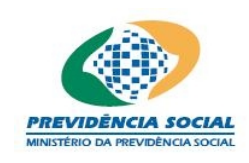

f) Caso as informações obrigatórias estejam com preenchimento incompleto o sistema emite a seguinte mensagem "Informe os valores contábeis para o tipo de uso indicado";

g) Caso exista alguma outra regra não atendida o sistema emite a mensagem para a correção ou preenchimento das informações;

h) Caso as informações estejam sem nenhuma pendência o sistema emite a seguinte mensagem "Operação efetuada com sucesso." gravando as informações da tela.

Obs1: Ao gravar as informações de um determinado imóvel, este será excluído da tela de consulta. Os imóveis excluídos retornam automaticamente para a base de dados de consulta.

Obs2: Os imóveis são exibidos após cadastro dos mesmos no Menu "Cadastros" opção "Imóveis".

## 18.2 Alterar Carteira Imobiliária

Procedimentos:

a) Clicar no botão "Alterar" referente à Carteira Imobiliária que deseja alterar;

| Carteira Imobiliária |                    |                 |                |         |         |
|----------------------|--------------------|-----------------|----------------|---------|---------|
|                      | *Imóvel: 🔎         |                 |                |         |         |
|                      | CN                 | PJ/Matricula:   |                |         |         |
|                      | CEI                | P:              | Nome do Imó    | vel:    |         |
| 4                    | *Tipo de Uso: 🛛    | uguel e Renda 💂 |                |         |         |
| *v                   | alor Contábil: 1.0 | 00.000,00       |                |         |         |
|                      |                    | Gravar Cancelar | ·              |         |         |
|                      |                    |                 |                |         |         |
| Imóvel               | CEP                | Uso do Imóvel   | Valor Contábil | Alterar | Excluir |
|                      |                    |                 |                | 1       | ×       |
|                      |                    |                 |                | 1       | ×       |
| 2 registros encont   | rados, mostran     | do 1 a 2        |                |         | 1       |

b) As informações existentes serão exibidas na tela e o usuário seleciona os campos para alteração;

c) Após as alterações, o usuário deve clicar no botão "Gravar" para confirmar as alterações ou no botão "Cancelar" para desistir.

## <u>Regra:</u>

• O usuário não pode alterar o CNPJ. Em caso de inclusão errada do CNPJ

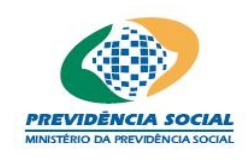

o usuário deve excluir as informações e cadastrá-las novamente.

#### 18.3 Excluir Carteira Imobiliária

Procedimentos:

a) Clicar no botão "Excluir";

| Carteira Imobiliária |                    |                 |                |         |         |  |
|----------------------|--------------------|-----------------|----------------|---------|---------|--|
|                      | *Imóvel: 🔎         |                 |                |         |         |  |
|                      | CNI                | PJ/Matricula:   |                |         |         |  |
|                      | CEF                | P:              | Nome do Imó    | vel:    |         |  |
| 3                    | Tipo de Uso: Al    | uguel e Renda 🚽 |                |         |         |  |
| *V                   | alor Contábil: 1.0 | 00.000,00       |                |         |         |  |
|                      |                    | Gravar Cancela  | r              |         |         |  |
|                      |                    |                 |                |         |         |  |
| Imóvel               | CEP                | Uso do Imóvel   | Valor Contábil | Alterar | Excluir |  |
|                      |                    |                 |                | 1       | ×       |  |
|                      |                    |                 |                | 1       | ×       |  |
| 2 registros encont   | rados, mostran     | do 1 a 2        |                |         | 1       |  |

b) O sistema emite a seguinte mensagem "Deseja realmente excluir?";

c) Em caso positivo o sistema emite a seguinte mensagem: "Operação efetuada com sucesso.";

d) Os imóveis excluídos retornam automaticamente para a base de dados de consulta.

## 19 Participações/SPE

O preenchimento da tela Participações/SPE tem por objetivo captar as informações dos valores contábeis das SPE's e empresas de capital fechado (em estoque) as quais as entidades fechadas de previdência complementar participem diretamente.

O preenchimento destas informações pode ser feito diretamente na tela ou por meio do arquivo padrão definido pela ANBIMA no formado XML (conforme Instrução Previc nº 2, de 18 de maio de 2010).

O rateio do valor contábil em referência aos planos de benefícios administrados obedece as suas respectivas participações.

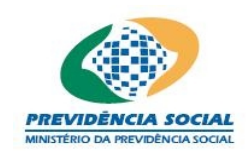

A tela de "Participações/SPE" permite:

- a) Inclusão das informações;
- b) Alteração das informações;
- c) Exclusão das informações.

| Partic                        | ipação do Plano em SPE |          |         |
|-------------------------------|------------------------|----------|---------|
| *CNPJ:                        | <i>p</i>               |          |         |
| *Valor Contábil:              |                        |          |         |
|                               | Gravar Cancelar        |          |         |
| CNPJ                          | ¥alor Contábil         | Alterar  | Excluir |
|                               |                        | <b>V</b> | ×       |
| 1 <b>registro</b> encontrado. |                        |          | 1       |

## 19.1 Incluir Participação do Plano em SPE

Procedimentos:

a) Para selecionar o CNPJ da SPE ou empresa participada, o usuário deve obrigatoriamente clicar na lupa localizada à direita do campo "CNPJ" e o sistema disponibiliza a tela "Consulta SPE";

| Consulta Participações/SPE               |  |   |  |  |  |
|------------------------------------------|--|---|--|--|--|
| CNPJ Financiamento de Projeto Selecionar |  |   |  |  |  |
|                                          |  | È |  |  |  |
| 1 <b>registro</b> encontrado.            |  | 1 |  |  |  |

b) Nesta tela o usuário encontra todos as SPE's e empresas participadas cadastradas pela entidade para o mês que deseja preencher os dados. Ex:
Preenchendo as informações do mês de março só aparecem as SPE's cadastradas para o mês de março;

c) Ao localizar a SPE ou empresa participada desejada, o usuário deve clicar na opção "Selecionar" e o sistema retorna à tela "Participação do Plano em SPE" com o CNPJ da SPE ou empresa participada selecionada;

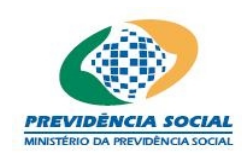

# Projeto SICADI/DI – Manual do Usuário

| Nenhum registro             | encontrado.      |                    |         | 1       |  |
|-----------------------------|------------------|--------------------|---------|---------|--|
| Nenhum registro encontrado. |                  |                    |         |         |  |
| CNPJ                        | ¥alor Cont       | tábil              | Alterar | Excluir |  |
|                             |                  | Gravar Cancelar    |         |         |  |
|                             | *Valor Contábil: |                    |         |         |  |
|                             | *CNPJ:           |                    | æ       |         |  |
|                             | Partic           | ipação do Plano em | SPE     |         |  |
|                             |                  |                    |         |         |  |

d) O usuário deve preencher o valor contábil;

e) Para finalizar a operação, o usuário deve clicar no botão "Gravar";

f) Caso as informações obrigatórias estejam com preenchimento incompleto o sistema emite a seguinte mensagem "Os campos obrigatórios não foram preenchidos.";

g) Caso as informações estejam sem nenhuma pendência o sistema emite a seguinte mensagem "Operação efetuada com sucesso." gravando as informações da tela.

Obs1: Ao gravar as informações de uma determinada SPE ou empresa participada, esta será excluída da tela de consulta.

Obs2: As SPE's ou empresas participadas excluídas retornam automaticamente para a base de dados de consulta.

Obs3: As SPE's ou empresas participadas são exibidas após o cadastro no Menu "Cadastros" opção "Participantes/SPE".

| Participação do Plano em SPE    |                |          |         |  |  |  |  |
|---------------------------------|----------------|----------|---------|--|--|--|--|
| *CNPJ:                          | <b>P</b>       |          |         |  |  |  |  |
| *Valor Contábil:                | 1.000,00       |          |         |  |  |  |  |
| Gravar Cancelar                 |                |          |         |  |  |  |  |
| CNPJ                            | ¥alor Contábil | Alterar  | Excluir |  |  |  |  |
|                                 |                | <b>S</b> | ×       |  |  |  |  |
| 1 <b>registro</b> encontrado. 1 |                |          |         |  |  |  |  |

## 19.2 Alterar Participação do Plano em SPE

Procedimentos:

a) Clicar no botão "Alterar" referente as SPE's ou empresa participada que deseja alterar;

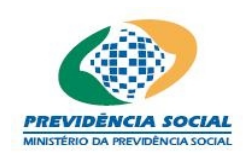

# Projeto SICADI/DI – Manual do Usuário

| Participação do Plano em SPE |                 |  |  |  |  |  |  |
|------------------------------|-----------------|--|--|--|--|--|--|
| *CNPJ:                       | "A              |  |  |  |  |  |  |
| *Valor Contábil: 1.000,00    |                 |  |  |  |  |  |  |
| [                            | Gravar Cancelar |  |  |  |  |  |  |
|                              |                 |  |  |  |  |  |  |
|                              |                 |  |  |  |  |  |  |
| 1 registro encontrado. 1     |                 |  |  |  |  |  |  |

b) As informações existentes serão exibidas na tela e o usuário seleciona os campos para alteração;

c) Após as alterações, o usuário deve clicar no botão "Gravar" para confirmar as alterações ou no botão "Cancelar" para desistir.

Obs: O usuário não pode alterar o CNPJ. Em caso de inclusão errada do CNPJ o usuário deve excluir as informações e cadastrá-las novamente.

## 19.3 Excluir Participação do Plano em SPE

Procedimentos:

a) Clicar no botão "Excluir";

b) O sistema emite a seguinte mensagem "Deseja realmente excluir?";

c) Em caso positivo o sistema emite a seguinte mensagem: "Operação efetuada com sucesso.";

d) Os imóveis excluídos retornam automaticamente para a base de dados de consulta.

## 20 Exigível Contingencial

O preenchimento da tela Exigível Contingencial / Investimentos tem por objetivo captar as informações de provisões relativas a litígios dos investimentos, e os depósitos judiciais/recursais relativos às contingências passivas dos investimentos cujas decisões futuras podem gerar desembolso pelo plano de benefício.

A tela de "Exigível Contingencial / Investimentos" permite:

- a) Inclusão das informações;
- b) Exclusão das informações.
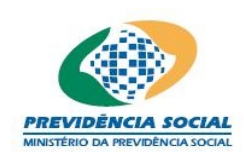

#### MPS – MINISTÉRIO DA PREVIDÊNCIA SOCIAL PREVIC - SUPERINTENDÊNCIA NACIONAL DE PREVIDÊNCIA COMPLEMENTAR

# Projeto SICADI/DI – Manual do Usuário

| Exigível Contingencial / Investimentos |                    |      |  |
|----------------------------------------|--------------------|------|--|
| *Segmento                              | *SegmentoSelecione |      |  |
| *Valor:                                |                    |      |  |
|                                        | Observações        |      |  |
|                                        |                    |      |  |
| Gravar Cancelar                        |                    |      |  |
| Saamanta Valar Evoluir                 |                    |      |  |
|                                        |                    | 1.00 |  |

| beginento                                | Value    | CACIGI |
|------------------------------------------|----------|--------|
| RENDA FIXA                               | 1,00     | ×      |
| IMÓVEIS                                  | 10,50    | ×      |
| INVESTIMENTOS ESTRUTURADOS               | 1.000,00 | ×      |
| INVESTIMENTOS NO EXTERIOR                | 2,00     | ×      |
| EMPRÉSTIMOS E FINANCIAMENTOS             | 9,00     | ×      |
| 5 registros encontrados, mostrando 1 a 5 |          | 1      |
|                                          |          |        |

## 20.1 Incluir Exigível Contingencial

Procedimentos:

- a) O usuário deve selecionar o segmento e informar o valor;
- b) A observação é opcional;
- c) Para finalizar a operação, o usuário deve clicar no botão "Gravar";

d) Caso as informações obrigatórias estejam com preenchimento incompleto o sistema emite a seguinte mensagem "Os campos obrigatórios não foram preenchidos.";

e) Caso as informações estejam sem nenhuma pendência o sistema emite a seguinte mensagem "Operação efetuada com sucesso." gravando as informações da tela.

### 20.2 Excluir Exigível Contingencial

Procedimentos:

- a) Clicar no botão "Excluir";
- b) O sistema emite a seguinte mensagem "Deseja realmente excluir?";
- c) Em caso positivo o sistema emite a seguinte mensagem: "Operação efetuada com sucesso.".

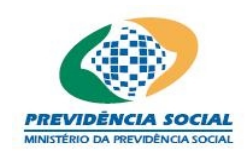

#### 21 Relatório

A impressão do relatório permite a visualização rápida das principais informações cadastradas ou enviadas por arquivos XML. Para gerar o relatório o usuário deve selecionar a opção "Relatórios" e depois clicar no botão "Gerar".

| Relatório - Demonstrativo de Investimentos |  |
|--------------------------------------------|--|
| Gerar                                      |  |

O relatório é gerado em arquivo PDF.

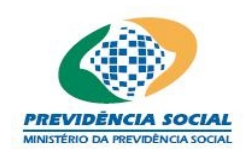

#### 21.1 Quando o ano de referência for anterior a 2010

| Palatária da Pasuma da Domonstrativo de Investimentos | Mês de Peferência: 04/2006 |
|-------------------------------------------------------|----------------------------|
| Entidade:                                             | mes de Referencia. 04/2000 |
| Plano de Benefícios:                                  |                            |
| Data de Geração: 25/05/2008 15:31:05                  |                            |
| bata de delagadi zerozzoo inteneo                     |                            |
| Consolidação Contábil                                 | Valor em R\$               |
| Total Demonstrativo de Investimentos:                 | 0,00                       |
| Total Recursos Garantidores:                          | 0,00                       |
| Diferença:                                            | 0.00                       |
| Demonstrativo de Investimentos - Carteira Própria -   | 0,00                       |
| Depósitos:                                            | 0,00                       |
| Títulos Públicos:                                     | 0,00                       |
| Títulos Privados:                                     | 0,00                       |
| Ações:                                                | 0.00                       |
| Operações Compromissadas:                             | 0,00                       |
| Participações em SPE:                                 | 0,00                       |
| Derivativos Opções:                                   | 0,00                       |
| Derivativos Termos:                                   | 0,00                       |
| Derivativos Futuros:                                  | 0,00                       |
| Derivativos Swaps:                                    | 0,00                       |
| Empréstimos/Financiamentos:                           | 0,00                       |
| Carteira Imobiliária:                                 | 0,00                       |
| Valores a Pagar/Receber:                              | 0,00                       |
| Demonstrativo de Investimentos - Fundos (1º Nível ) - | 0,00                       |

#### Observações:

1) Os recursos garantidores dos planos de benefícios incluem os ativos do programa de investimentos, adicionadas as disponibilidades e deduzidos os valores a pagar classificados no exigível operacional do referido programa (IN SPC nº 10, de 28 de março de 2006, art. 1º § 1º ).

2) O valor das cotas dos fundos de investimento e dos fundos de investimento em cotas de fundos de investimento usado na consolidação contábil é:

a) O valor informado no arquivo de posição do próprio fundo; ou
 b) O valor informado na tela "Cota de Fundos" nos casos de dispensa de envio do arquivo (IN SPC nº 10, de 28 de março de 2006, art. 1º § 3º inciso II).

3) A metodologia de cálculo de conciliação dos ativos é aquela adotada pelo Layout do Arquivo de Posição de Fundos e Carteiras definido pela ANBID - Associação Nacional de Bancos de Investimentos (Padrão Anbid).

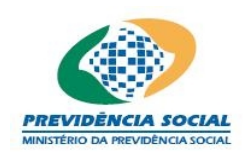

#### 21.2 Quando o ano de referência for a partir de 2010

| Relatório de Resumo do Demonstrativo de Investimentos | Mês de Referência: 01/2010 |
|-------------------------------------------------------|----------------------------|
| Entidade:                                             |                            |
| Plano de Benefícios:                                  |                            |
| Data de Geração: 03/05/2010 10:30:36                  |                            |

| Consolidação Contábil                                     | Valor em R\$ |
|-----------------------------------------------------------|--------------|
| Total Demonstrativo de Investimentos:                     | 0,00         |
| Total Recursos do Plano (Fonte: balancete):               | 0,00         |
| Diferença:                                                | 0,00         |
| Demonstrativo de Investimentos - Carteira Própria - Total | 0,00         |
| Depósitos:                                                | 0,00         |
| Títulos Públicos:                                         | 0,00         |
| Títulos Privados:                                         | 0,00         |
| Ações:                                                    | 0,00         |
| Operações Compromissadas:                                 | 0,00         |
| Participações em SPE:                                     | 0,00         |
| Derivativos Opções:                                       | 0,00         |
| Derivativos Termos:                                       | 0,00         |
| Derivativos Futuros:                                      | 0,00         |
| Derivativos Swaps:                                        | 0,00         |
| Empréstimos/Financiamentos:                               | 0,00         |
| Carteira Imobiliária:                                     | 0,00         |
| Valores a Pagar/Receber:                                  | 0,00         |
| Exigível Contingencial/Investimentos:                     | 0,00         |
|                                                           |              |

Observações:

 Os recursos dos planos administrados pela EFPC são formados pelos ativos disponíveis e de investimentos, deduzidos de suas correspondentes exigibilidades, não computados os valores referentes a dívidas contratadas com os patrocinadores (Resolução CMN 3792/2009, art. 3º):

+ 1.1.0.0.00.00.00 Disponível

+ 1.2.3.0.00.00.00 Investimentos

- 2.1.3.0.00.00.00 Exigível Operacional - Investimentos

- 2.2.3.0.00.00.00 Exigível Contingencial – Investimentos

2) O valor das cotas dos fundos de investimento e dos fundos de investimento em cotas de fundos de investimento usado na consolidação contábil é:

a) O valor informado no arquivo de posição do próprio fundo; ou

Demonstrativo de Investimentos - Fundos (1º Nível ) - Total

 b) O valor informado na tela "Cota de Fundos" nos casos de dispensa de envio do arquivo (Instrução SPC nº 14 / 2007 art 6º § 5º, inciso II).

3) A metodologia de cálculo de conciliação dos ativos é aquela adotada pelo Layout do Arquivo de Posição de Fundos e Carteiras definido pela ANBIMA - Associação Brasileira das Entidades dos Mercados Financeiro e de Capitais.

Existe 1 (um) erro comum que não permite a geração do relatório resumo do Demonstrativo de Investimentos:

 Ausência do programa Acrobat Reader ou a instalação de uma versão inferior a 5.0.

0,00

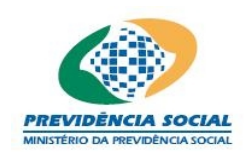

#### 22 Envio de Arquivo padrão definido pela ANBIMA no formato XML

Na tela "Menu Principal" o usuário deve, na linha referente ao Demonstrativo de Investimentos, clicar na coluna "Gerenciar Arquivos".

|        | Menu Principal                 |            |                     |                      |  |
|--------|--------------------------------|------------|---------------------|----------------------|--|
| Entida | de:                            |            |                     |                      |  |
| Escolh | a uma Opção:                   |            |                     |                      |  |
| Opção  | Função                         | Selecionar | Emitir<br>Protocolo | Gerenciar<br>Arquivo |  |
| 1      | Cadastros                      | <b>6</b>   |                     |                      |  |
| 2      | Demonstrativo de Investimentos | <b>F</b>   | 1                   | ĥ                    |  |
| з      | Divergência Não Planejada      | <b>F</b>   | <b>*</b>            |                      |  |
| 4      | Política de Investimento       | <b>F</b>   | *                   |                      |  |

#### 22.1 Enviar arquivos

Procedimentos:

a) O usuário deve clicar na opção "Envio";

| Gerenciar Arquivos -<br>Investimento |
|--------------------------------------|
| Entidade                             |
|                                      |
|                                      |
|                                      |
|                                      |
|                                      |
|                                      |
| Envio                                |
| Exclusão                             |
| Consulta                             |
| Carteira do Fundo                    |

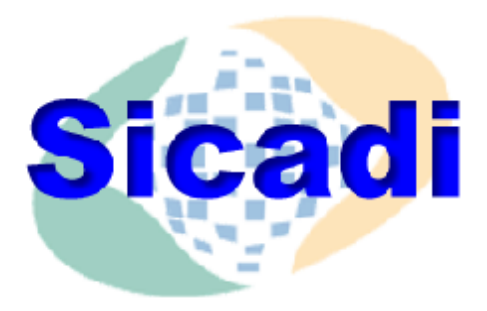

b) Para enviar os arquivos para o Demonstrativo de Investimentos o usuário deve obrigatoriamente clicar no botão "Procurar" e o sistema disponibiliza a tela para escolher o arquivo;

|                             | Envio de Arquivos           |          |
|-----------------------------|-----------------------------|----------|
| *Arquivo:                   | Procurar                    |          |
|                             | Enviar                      |          |
| Data de Envio               | Nome do Arquivo             | Situação |
|                             | Nenhum registro encontrado. |          |
| Nenhum registro encontrado. |                             | 1        |

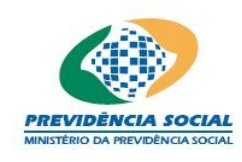

c) Nesta tela o usuário deve localizar o arquivo e clicar no botão "Abrir" para retornar a tela de envio de arquivo;

d) Para finalizar a operação, o usuário deve clicar no botão "Enviar";

| Escolher arquiv                                             | vo                                                                                                    | ? 🔀      |
|-------------------------------------------------------------|----------------------------------------------------------------------------------------------------|----------|
| Examinar:                                                   | 📔 Meus documentos 🗾 🗢 🗈 📸 📰 -                                                                                                    |          |
| Documentos<br>recentes<br>Documentos<br>recentes<br>Desktop | Meus vídeos         Minhas imagens         Minhas músicas         minhas músicas         minhas versio 99.doc         minhas version.doc |          |
| Meus<br>documentos                                          |                                                                                                    |          |
| Meu computador                                              |                                                                                                    |          |
| Meus locais de<br>rede                                      | Nome do arquivo:                                                                                                    | Abrir    |
|                                                             | Arquivos do tipo: Todos os arquivos (*.*)                                                                                                | Cancelar |

e) Caso o usuário não tenha selecionado um arquivo XML o sistema emite a seguinte mensagem "Selecione um arquivo do tipo XML.";

f) Caso ocorra algum erro na transmissão do arquivo o sistema emite a seguinte mensagem "Não foi possível transmitir o arquivo, tente novamente.";

g) Caso as informações estejam sem nenhuma pendência o sistema emite a seguinte mensagem "Operação efetuada com sucesso." gravando as informações da tela.

|                             | Envio de Arquivos           |          |
|-----------------------------|-----------------------------|----------|
| *Arquivo:                   | _1.xm( Procurar             |          |
|                             | Enviar Limpar               |          |
|                             |                             |          |
| Data de Envio               | Nome do Arquivo             | Situação |
|                             | Nenhum registro encontrado. |          |
| Nenhum registro encontrado. |                             | 1        |

#### Regras:

- Os arquivos enviados somente são processados após passarem nas críticas do sistema.
- Os arquivos podem ser enviados compactados no formato .ZIP.

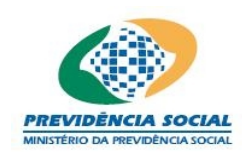

- Os resultados da importação quanto aos arquivos de carteira própria podem ser visualizados no sitio do sistema. Os arquivos de fundos de investimento não podem ser visualizados.
- Os arquivos não consistentes ou com erros não são processados pelo sistema.
- O sistema gera mensagens de erros após verificação do arquivo recebido. Estas mensagens são seqüenciais e a ocorrência de um evento não permite a leitura e conferência dos demais dados.
- O acerto dos arquivos deve ser feito a cada crítica do sistema. Ex: Se o arquivo contém um erro na regra <u>b</u> e na regra f, o sistema informa o erro <u>b</u> e bloqueia a leitura dos demais dados. É necessário o reenvio do arquivo com a correção do erro identificado para que o sistema continue realizando as outras críticas;
- Os arquivos enviados são representados por letras ou símbolos que denotam a situação do arquivo no sistema:
- "-" arquivo ainda não foi processado;
- "P" arquivo foi processado pelo sistema;
- "R" arquivo foi rejeitado pelo sistema em função de algum erro;
- "S" arquivo foi substituído por outro no sistema;
- **"E"** arquivo foi excluído no sistema e seus dados não são considerados; As letras "S" e "E" acompanham as situações "-" e "P" no sistema.

|                              | Envio de Arquivos                                                    |                             |
|------------------------------|----------------------------------------------------------------------|-----------------------------|
| *Arquivo:                    | Procurar                                                             |                             |
|                              | Enviar Limpar                                                        |                             |
|                              | Data de Envio/Nome do Arquivo                                        | Situação                    |
| 26/05/2006 11:46:29          |                                                                      |                             |
| permissoes.xml               |                                                                      | - E                         |
| 26/05/2006 11:10:52          |                                                                      |                             |
| permissoes.xml               |                                                                      | E                           |
| 25/05/2006 11:00:44          |                                                                      | - F                         |
| permissoes.xml               |                                                                      | _                           |
| 22/05/2006 16:13:46          |                                                                      | -                           |
|                              | .xml                                                                 |                             |
| 24/04/2006 19:17:32          |                                                                      | P                           |
|                              | .xml                                                                 |                             |
| 24/04/2006 19:17:25          |                                                                      | P                           |
| 04/04/0003 10:17:00          | .xmi                                                                 |                             |
| 24/04/2006 19:17:08          |                                                                      | PE                          |
|                              | xmi                                                                  |                             |
| 40 registros encontrados, mo | strando 1 a 10 [ Primeiro / Anterior ] 1 <u>2 3 4</u> [ <u>Próxi</u> | <u>mo</u> / <u>Último</u> ] |

### 22.2 Excluir Arquivos

Procedimentos:

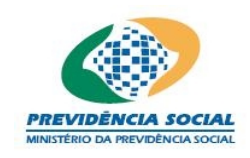

a) O usuário deve clicar na opção "Exclusão";

b) Identificar o arquivo e clicar no botão excluir;

c) O sistema emite a seguinte mensagem "Deseja realmente excluir?";

d) Em caso positivo o sistema emite a seguinte mensagem "Operação efetuada com sucesso.".

### <u>Regra:</u>

• Nesta tela são disponibilizados somente os arquivos que podem ser excluídos. Arquivos substituídos (S) ou rejeitados (R) não são apresentados para exclusão.

| Exclusão de Arquivos                                                                        |                 |         |
|---------------------------------------------------------------------------------------------|-----------------|---------|
| Data de Envio/Nome do Arquivo                                                               | Situação        | Fychuir |
| 11/03/2010 13:57:36                                                                         | P               | ×       |
| 03/03/2010 15:24:01                                                                         | P               | x       |
| 22/02/2010 ( 6.21.25                                                                        |                 |         |
| xni                                                                                         | P               | ×       |
| 03/03/2010 15:20:18<br>XML                                                                  | 19              | ×       |
| 03/03/2010 15:08:33                                                                         | P               | ×       |
| 02/03/2010 13:25:06                                                                         | P               | ×       |
| 02/03/2010 13:21:15                                                                         | U               |         |
| .comi                                                                                       |                 |         |
| 02/03/2010 13:07:45                                                                         | P               | ×       |
| 02/03/2010 00:39:47                                                                         | P               | ×       |
| 26/02/2010 15:50:24                                                                         | μ               | ×       |
| 55 registros encontrados, mostrando 1 a 10 [Primeiro / Anterior ] 1 <u>2 3 4 5 6 [Próxi</u> | <u>mo / Últ</u> | imo ]   |

### 22.3 Consultar Arquivos

Procedimentos:

- a) O usuário deve clicar na opção "Consulta";
- b) Informar o período de envio;
- c) Selecionar a situação;
- d) Informar referência do demonstrativo de investimentos caso necessário;
- e) O usuário clica na opção "Listar";
- f) O sistema retorna uma lista de arquivos.

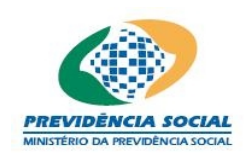

#### MPS – MINISTÉRIO DA PREVIDÊNCIA SOCIAL PREVIC - SUPERINTENDÊNCIA NACIONAL DE PREVIDÊNCIA COMPLEMENTAR

# Projeto SICADI/DI – Manual do Usuário

| Consulta de Arquivos                                     |          |
|----------------------------------------------------------|----------|
| Período de Envio:add/mm/aaaa                             |          |
| Situação:Selecione 💌                                     |          |
| Referência do Demonstrativo de<br>Investimentos: mm/aaaa |          |
| Listar Limpar                                            |          |
|                                                          |          |
| Data de Envio/Nome do Arquivo                            | Situação |
| Nenhum registro encontrado.                              |          |
| Nenhum registro encontrado.                              | 1        |

### 22.4 Carteira do Fundo

Procedimentos:

- a) O usuário deve clicar na opção "Carteira do Fundo";
- b) Informar o período de envio;
- c) Informar referência do demonstrativo de investimentos caso necessário;
- d) O usuário clica na opção "Listar ;
- e) O sistema retorna uma lista de arquivos.

| Consulta de Arquivos                   |            |            |
|----------------------------------------|------------|------------|
| Período de Envio:                      | dd/mm/aaaa |            |
| Referência do Demonstrativo de mm/aaaa |            |            |
| Listar Limpar                          |            |            |
|                                        |            |            |
| Data de Envio/Nome do Arquivo          | Situação   | Selecionar |
| Nenhum registro encontrado             | ο.         |            |
| Nenhum registro encontrado.            |            | 1          |

#### 22.5 Erros e avisos verificados pelo sistema

#### Regra:

 O resultado do processamento é dado no dia subseqüente ao envio do arquivo após passar pelas críticas do sistema. Os erros são verificados por ordem e a identificação de pelo menos um erro <u>não permite a leitura completa do</u> <u>arquivo</u>.

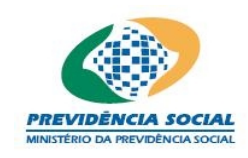

Erros verificados pelo sistema:

a) O sistema verifica que o nome do arquivo está incompatível com o definido no padrão ANBIMA;

 <u>Mensagem de Erro</u>: "O arquivo não possui a identificação "FD" ou "CT", fundo de investimento ou carteira própria, respectivamente. Arquivo não importado."

b) O sistema verifica que as datas de posição do nome do arquivo e do cabeçalho são divergentes;

- <u>Mensagem de Erro</u>: "O arquivo contém as datas de posição do nome do arquivo e do cabeçalho divergentes. Arquivo não importado."
- c) O sistema verifica que a data de posição não é o último dia útil do mês;
- <u>Mensagem de Erro</u>: "O arquivo não é referente ao último dia útil do mês. Arquivo não importado."

d) O sistema verifica que, para os arquivos do tipo "FD", o CNPJ do nome do arquivo e do cabeçalho são divergentes;

• <u>Mensagem de Erro</u>: "O CNPJ do nome do arquivo é divergente do informado no cabeçalho."

e) O sistema verifica que, para os arquivos do tipo "CT", o código da carteira do nome do arquivo e do cabeçalho são divergentes;

• <u>Mensagem de Erro</u>: "O código da carteira no nome do arquivo está divergente do informado no cabeçalho."

f) O sistema verifica que, para os arquivos do tipo "CT", o plano de benefícios não está cadastrado para a entidade no mês/ano de referência;

 <u>Mensagem de Erro</u>: "O(s) plano(s) de benefícios <código CNPB> do arquivo não está(ão) cadastrado(s) dentre os planos de benefícios da entidade. Arquivo não importado."

g) O sistema verifica que, para os arquivos do tipo "CT", o ISIN deve ser nacional;

- <u>Mensagem de Erro</u>: "O ISIN <ISIN> é internacional e não pode ser informado para arquivos de carteira própria. Arquivo não importado."
- h) O sistema verifica que o somatório dos percentuais dos planos de

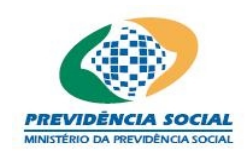

benefícios é diferente de 100%;

• <u>Mensagem de Erro</u>: "O somatório dos percentuais dos planos de benefícios é diferente de 100%. Arquivo não importado."

i) O sistema verifica que o somatório dos valores dos ativos está divergente;

<u>Observação:</u> Os ativos que são considerados no cálculo de verificação são: títulos públicos, privados, debêntures, ações, derivativos opções de ações, opções derivativos, opções flexíveis, opções, termos, futuros, swaps, cotas do fundo, participações, carteira imobiliária, depósitos e direito creditório.

• <u>Mensagem de Erro</u>: "O somatório do valor dos ativos do arquivo é diferente do citado no cabeçalho. Arquivo não importado."

j) O sistema verifica que o PL é divergente;

• Mensagem de Erro: "Valor do PL divergente. Arquivo não importado."

k) O sistema verifica para cada ISIN se o mesmo está cadastrado no arquivo da Bovespa;

• <u>Mensagem de Erro</u>: "O ISIN do arquivo não está cadastrado na Bovespa. Arquivo não importado."

I) O sistema verifica que, nos depósitos (posição de caixa), o código do emissor não está cadastrado dentre os emissores vindos da BOVESPA;

• <u>Mensagem de Erro</u>: "O código do emissor no leiaute do arquivo não está cadastrado entre os emissores da BOVESPA. Arquivo não importado."

m) O sistema verifica que, nas debêntures, o código ISIN informado não se trata de uma debênture;

- <u>Mensagem de Erro</u>: "O código ISIN do arquivo informado para debênture, não possui os caracteres DBS, DBO, DBM e DBP. Arquivo não importado."
- n) O sistema verifica que o CPF é inválido;
- <u>Mensagem de Erro</u>: "O CPF informado no leiaute do arquivo é inválido. Arquivo não importado."
- o) O sistema verifica que o CNPJ é inválido;
- <u>Mensagem de Erro</u>: "O CNPJ informado no leiaute do arquivo é inválido. Arquivo não importado."

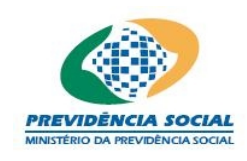

p) Caso algum erro inesperado ocorra, o sistema grava a mensagem abaixo juntamente com o erro ocorrido.

• <u>Mensagem de Erro</u>: "O seguinte erro ocorreu no arquivo. Arquivo não importado."

#### 23 Emitir Protocolo do Demonstrativo de Investimentos

Na tela "Menu Principal" o usuário deve, na linha referente ao Demonstrativo de Investimentos, clicar na coluna "Emitir Protocolo".

| 1      | Menu Principal                                      |                  |                       |
|--------|-----------------------------------------------------|------------------|-----------------------|
| Entida | de: 99999 - PROTÓTIPO                               |                  |                       |
| Escolh | a uma Opção:                                        |                  |                       |
| Opção  | Função                                              | Selecionar       | Gerenciar<br>Arquivos |
| 1      | Cadastros                                           | ک <mark>ر</mark> |                       |
| 2      | Demonstrativo de Investimentos                      | j≩               | ĥ                     |
| 3      | Divergência Não Planejada                           | E                |                       |
| 4      | Política de Investimento                            | E C              |                       |
| 5      | Demonstrativo Contábil                              | ک <mark>ہ</mark> | h                     |
| 6      | Configurações de Envio – Uso restrito Administrador | E C              |                       |

Procedimentos:

a) O usuário seleciona o Período de Referência para a emissão do protocolo;

| Emissão do Protocolo                           |
|------------------------------------------------|
| Funcionalidade: Demonstrativo de Investimentos |
| *Mês/Ano de<br>Referência:Selecione ❤          |
| Dados do Responsável pelas Informações         |
| *CPF: Consultar                                |
| *Nome:                                         |
| *Cargo:                                        |
| *Telefone:                                     |
| Emitir                                         |

b) O usuário informa o CPF do responsável pelas informações;

c) O botão "Consultar" permite ao usuário verificar se o CPF informado já foi cadastrado.

d) Em caso positivo, os dados do responsável serão exibidos na tela, permitindo a

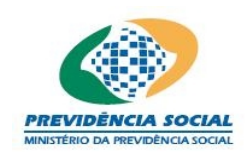

atualização dos campos cargo e telefone;

e) Caso o responsável ainda não esteja cadastrado, o usuário deve informar o Nome, o Cargo e o Telefone do responsável pelas informações;

f) Caso os campos obrigatórios assinalados não tenham sido preenchidos, o sistema apresenta a seguinte mensagem "Os campos obrigatórios não foram preenchidos.";

g) Quando todas as informações obrigatórias estiverem preenchidas o usuário deve clicar no botão "Emitir" para exibir o número do protocolo;

h) Caso o preenchimento do Demonstrativo de Investimentos esteja incompleto o sistema apresenta a mensagem de que alguns planos não possuem balancetes na base de dados e solicita confirmação para emissão do protocolo";

| 2 | Planos cujos balancetes não estão i | na base de d | ados:      |
|---|-------------------------------------|--------------|------------|
| 5 | emissão do protocolo?               |              | Confirma a |

i) O sistema exibe na tela quando for o caso a lista de fundos de investimento que não foram enviados arquivos XML com a mensagem solicitando confirmação de dispensa do envio segundo a Instrução Previc nº 2, de 18 de maio de 2010, art 10º § 4º;

| 2 | Os seguintes arquivos não foram encontrados:                                                                           |
|---|----------------------------------------------------------------------------------------------------|
|   |                                                                                                    |
|   |                                                                                                    |
|   |                                                                                                    |
|   | Confirma a dispensa de envio dos arquivos dos fundos de                                                                |
|   | investimento relacionados a seguir, nos termos do § 5º do art. 6º<br>da Instrução SPC nº 14, de 18 de janeiro de 2007? |
|   |                                                                                                    |

j) O usuário confirma ou não a dispensa na tela;

k) Para a emissão e geração do protocolo, o sistema valida as informações prestadas;

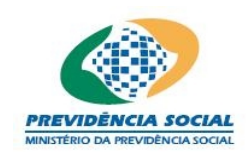

I) O sistema verifica se os campos de quantidade de cotas e valores de cotas foram preenchidos para todos os fundos de investimento de 1º nível de todos os planos de benefícios da entidade informada na função cadastro de fundos para a data de referência do Demonstrativo de Investimento. Caso negativo o sistema interrompe o processo de emissão do protocolo e apresenta a seguinte mensagem de erro: "Não é possível emitir o protocolo. Verifique se os campos quantidade e valor da cota dos fundos de 1º nível foram preenchidos para os seguintes CNPB:"

m) Após a confirmação o sistema verifica se há conciliação contábil e, caso exista alguma diferença, exibe a seguinte mensagem: "As diferenças entre os valores contábeis e o somatório dos ativos do Demonstrativo de Investimentos são as seguintes: ... Confirma a emissão do protocolo?".

| licrosof | t Internet Explorer                                                                                                    | × |
|----------|----------------------------------------------------------------------------------------------------|---|
| ?        | As diferenças entre os valores contábeis e o somatório dos ativos do<br>Demonstrativo de Investimentos são as seguintes:<br>Confirma a emissão do protocolo? |   |
|          | Cancelar Cancelar                                                                                                    |   |

 n) O sistema exibe na tela o código do protocolo gerado e demais informações das atualizações realizadas pela entidade;

o) O usuário imprime pelo navegador o protocolo gerado.

Obs1: O código do protocolo será gerado apenas uma única vez para a entidade e por mês/ano de referência do demonstrativo de investimentos. Por isso, as solicitações posteriores de emissão de protocolo irão apresentar o mesmo código de protocolo, sendo apresentado o histórico dessas solicitações.

Obs2: O histórico de atualizações apresentará as datas em que ocorreram as atualizações no sistema e que podem ter acontecido após a emissão do primeiro protocolo ou após o prazo de envio do demonstrativo de investimentos e os respectivos responsáveis.

Obs3: A partir de 2011, no campo mês/ano, serão exibidos os meses de março, junho, setembro e dezembro. Excepcionalmente serão exibidos os demais meses, para os casos em que haja periodicidade previamente configurada pela PREVIC.

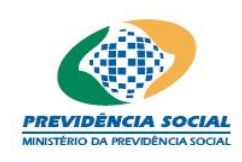

#### MPS – MINISTÉRIO DA PREVIDÊNCIA SOCIAL PREVIC - SUPERINTENDÊNCIA NACIONAL DE PREVIDÊNCIA COMPLEMENTAR

# Projeto SICADI/DI – Manual do Usuário

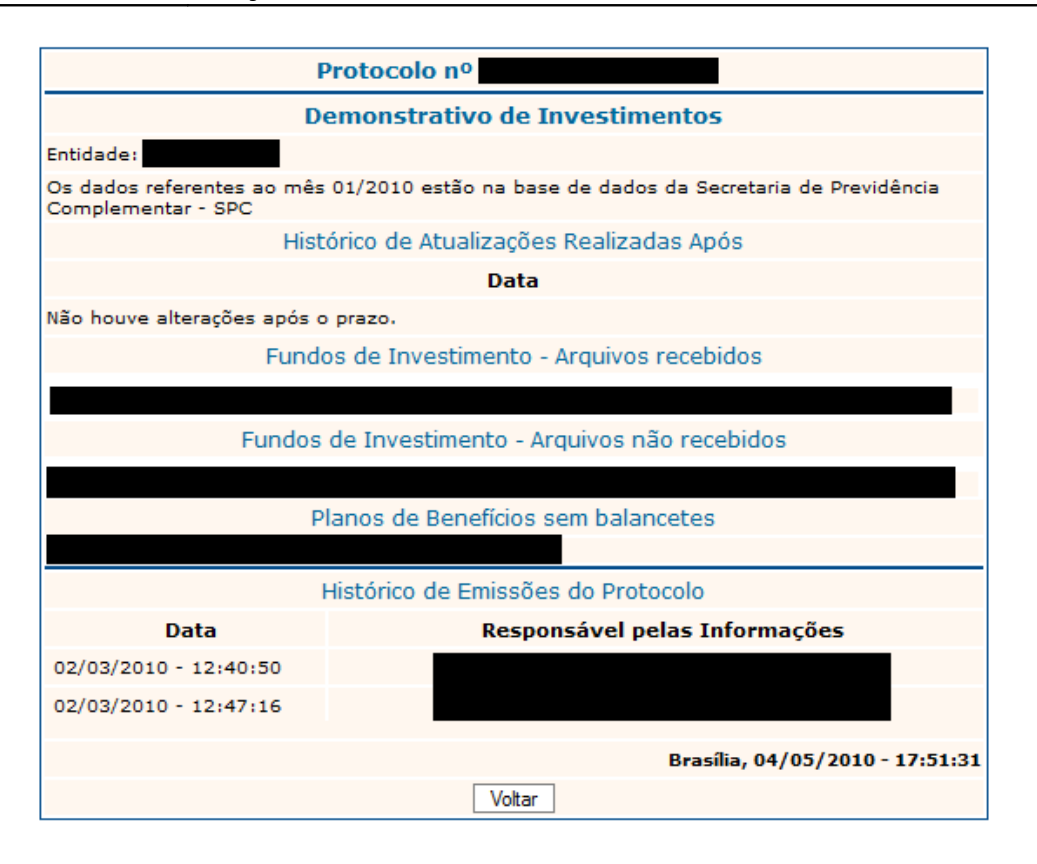

### 24 Configurar periodicidade de envio

Na tela "Menu Principal" o usuário deve, na linha referente ao Configurações de Envio, clicar na coluna "Selecionar".

| _      | Menu Principal                                      |                                                                                                    |                       |
|--------|-----------------------------------------------------|----------------------------------------------------------------------------------------------------|-----------------------|
| Entida | de: 04889 - AAA 👻                                   |                                                                                                    |                       |
| Escolh | a uma Opção:                                        |                                                                                                    |                       |
| Opção  | Função                                              | Selecionar                                                                                                    | Gerenciar<br>Arquivos |
| 1      | Cadastros                                           | Ê                                                                                                    |                       |
| 2      | Demonstrativo de Investimentos                      | i dia managana dia managana dia managa<br>Na managana dia managana dia managana dia managana dia managana dia managana dia managana dia managana dia manag | D                     |
| 3      | Divergência Não Planejada                           | <b>≧</b>                                                                                                    |                       |
| 4      | Política de Investimento                            | i i i i i i i i i i i i i i i i i i i                                                                                                    |                       |
| 5      | Demonstrativo Contábil                              | i i i i i i i i i i i i i i i i i i i                                                                                                    | D                     |
| 6      | Configurações de Envio - Uso restrito Administrador | i i i i i i i i i i i i i i i i i i i                                                                                                    |                       |

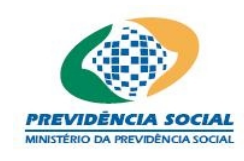

Procedimentos:

 Esta funcionalidade é responsável pela inclusão, alteração ou exclusão de configurações de períodos de envio de arquivos. O usuário seleciona a Opção "Dados de Investimento" e em seguida a opção "Periodicidade de Envio" para configurar os documentos obrigatórios para envio;

| A Instituição ) Previdência S<br>Ouvidoria (Fale Conosco (Mapa         | ocial ) Previdência Complementar) Previdência do Servidor )<br>1 do site | <u>(</u> )                |
|------------------------------------------------------------------------|--------------------------------------------------------------------------|---------------------------|
| Configurações de Envio<br>Nome do Usuário:<br>PROTÓTIPO                | Superintendência Nacional de Previdência Complementar - PREVIC           | -dD-<br>Sair<br>(<br>Menu |
| Dados de Investimentos         >)           Dados Contábeis         >) | Periodicidade de Envio<br>Consulta Log Periodicidades                    |                           |

 Para pesquisar os dados referentes a periodicidade no recebimento dos documentos o usuário deve selecionar uma entidade específica e acionar a opção "Pesquisar". Após isto o sistema irá exibir uma tabela com as periodicidades cadastradas.

| Gerenciar Arquivos -<br>Investimento | Superintendência Nacional de Previdência Complementar - PREVIC | <b>⊰</b><br>s |
|--------------------------------------|----------------------------------------------------------------|---------------|
| Nome do Usuário:                     | Periodicidades de Envio                                        |               |
| PROTOTIPO                            | Investimento                                                   | M             |
|                                      | *Entidade: Exemplo                                             |               |
|                                      | Mês / Ano:<br>*Período Inicial: 4 / 2011                       |               |
| Consulta                             | Mês / Ano:                                                     |               |
| Periodocidades de Envio              | "periodo Final: " / 2011                                       |               |
| Consulta Log Periodicidades          | Pesquisar Incluir                                              |               |
|                                      | Periodicidades Cadastradas                                     |               |
|                                      | Periodo Inicial Período Final Alterar Excluir                  |               |
|                                      | 04/2011 05/2011 🗹 🔀<br>04/2011 05/2011 🗹 🔀                     |               |
|                                      |                                                                | _             |

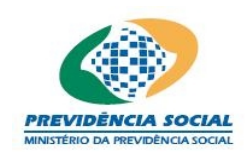

3) Para alterar os dados referentes a periodicidade, o usuário deve selecionar uma entidade específica ou todas. Preencher os campos referentes ao "Período Inicial" e "Período Final", e acionar a opção "Incluir". Após isto o sistema irá exibir uma tela de confirmação sobre a operação requisitada.

| Ouvidoria Fale Conosco Mapa                            | a do site Dúvidas Freqüentes                                                                        |
|--------------------------------------------------------|----------------------------------------------------------------------------------------------------|
| Gerenciar Arquivos -<br>Investimento                   | Superintendência Nacional de Previdência Complementar - PREVIC                                      |
| Nome do Usuário:                                       | Periodicidades de Envio                                                                             |
| PROTOTIPO                                              | Investimento                                                                                        |
|                                                        | 🧔 :: Sicadi : Windows Internet Explorer 📃 🔀                                                         |
| Γ                                                      |                                                                                                    |
| Consulta<br>Carteira do Fundo                          | Deseja que esta pendoicidade seja configurada para todas as EFPC?                                   |
| Periodocidades de Envio<br>Consulta Log Periodicidades |                                                                                                    |
| Periodocidades de Envio<br>Consulta Log Periodicidades | Sim Não                                                                                             |
| Periodocidades de Envio<br>Consulta Log Periodicidades | Sim Não                                                                                             |
| Periodocidades de Envio<br>Consulta Log Periodicidades | Sim Não Periodicidades Cadastradas Periodo Inicial Período Final Alterar Excluir                    |
| Periodocidades de Envio<br>Consulta Log Periodicidades | Sim Não<br>Periodicidades Cadastradas Periodo Inicial Período Final Alterar Excluir 04/2011 05/2011 |

Após concluir a operação o sistema exibe uma tela "operação concluída com sucesso".

Obs. Caso o usuário tenha selecionado a opção de "Todas" para as EFPC, a alteração da periodicidade será aplicada para todas as EFPC da base de dados. De forma equivalente, se for escolhida apenas uma EFPC, a configuração será válida apenas para ela.

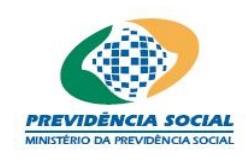

#### 25 Consultar LOG de periodicidade de envio

Na tela "Menu Principal" o usuário deve, na linha referente ao Configurações de Envio, clicar na coluna "Selecionar".

| _      | Menu Principal                                      |                                       |                       |
|--------|-----------------------------------------------------|---------------------------------------|-----------------------|
| Entida | de: 04889 - AAA 👻                                   |                                       |                       |
| Escolh | a uma Opção:                                        |                                       |                       |
| Opção  | Função                                              | Selecionar                            | Gerenciar<br>Arquivos |
| 1      | Cadastros                                           | Ê                                     |                       |
| 2      | Demonstrativo de Investimentos                      | Ğ <b>₽</b>                            | Đ                     |
| 3      | Divergência Não Planejada                           | <b>≧</b>                              |                       |
| 4      | Política de Investimento                            | i i i i i i i i i i i i i i i i i i i |                       |
| 5      | Demonstrativo Contábil                              | i i i i i i i i i i i i i i i i i i i | G                     |
| 6      | Configurações de Envio - Uso restrito Administrador | i i i i i i i i i i i i i i i i i i i |                       |

Procedimentos:

 a) Esta funcionalidade é responsável pela emissão de consulta do log das operações de configurações dos tipos de arquivos enviados por uma EFPC. O usuário SPC/SICADI seleciona a Opção "Dados de Investimento" e em seguida a opção "Consulta log Periodicidade" para consultar os eventos de log referentes às alterações nas periodicidades de envio;

| A Instituição ) Previdência So<br>Ouvidorial Fale Conoscol Mapa | ocial ) Previdência Complementar) Previdência do Servidor )<br>do site V Dúvidas Frequentes |                      |
|-----------------------------------------------------------------|---------------------------------------------------------------------------------------------|----------------------|
| Configurações de Envio<br>Nome do Usuário:<br>PROTÓTIPO         | Superintendência Nacional de Previdência Complementar - PREVIC                              | -dÞ-<br>Sair<br>Menu |
| Dados de Investimentos       Dados Contábeis                    | <u>Periodicidade de Envio</u><br><u>Consulta Log Periodicidades</u>                         |                      |

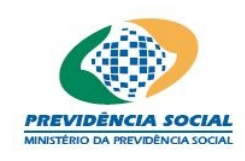

b) O usuário seleciona uma entidade específica ou todas as entidades, preenche os campos relacionados com o período da geração do evento e aciona a opção "Consultar Log". O sistema exibirá uma lista com todos os eventos de log gerados para uma determinada entidade, ou todas, no período estipulado pelo usuário.

| Instituição ) Previdência S<br>Iuvidoria (Fale Conosco (Mapi | Social ) Previdência Con<br>a do site ( Dúvidas Freqü          | nplementar) Previdênc<br>ientes                                   | ia do Servio               | lor                           |                               |                                        |
|--------------------------------------------------------------|----------------------------------------------------------------|-------------------------------------------------------------------|----------------------------|-------------------------------|-------------------------------|----------------------------------------|
| Gerenciar Arquivos -<br>Investimento                         | Superintendência Nacional de Previdência Complementar - PREVIC |                                                                   |                            |                               |                               |                                        |
| ome do Usuário:                                              | Log de Periodicidades de Envio                                 |                                                                   |                            |                               |                               |                                        |
| Consulta                                                     |                                                                | *Entidad<br>Período da Açã                                        | Inv<br>e: Todas<br>o: Con: | a a                           |                               |                                        |
| Carteira do Fundo                                            | Log de Periodicidades                                          |                                                                   |                            |                               |                               |                                        |
| Consulta Log Periodicidades                                  | Entidade                                                       | Data da Ação                                                      | Operação                   | Período Inicial               | Período Final                 | Nome                                   |
|                                                              | xxxxxxxxxxxxxx<br>xxxxxxxxxxxxxxx<br>xxxxxxxx                  | 99/99/9999 99:99:99<br>99/99/9999 99:99:99<br>99/99/9999 99:99:99 | I<br>A<br>E                | 99/9999<br>99/9999<br>99/9999 | 99/9999<br>99/9999<br>99/9999 | x0000000000000000000000000000000000000 |

Bsb, 22 de Julho de 2011 (PREVFone: 0800 78 0191 Esplanada dos Ministérios + Bloco F + Brasilia-DF + CEP 70059-900 Coprofico 2006 - M25